Accton Making Partnership Work

# CheetahAccess<sup>™</sup> Wireless Gateway AC-IG2004W

**User Guide** 

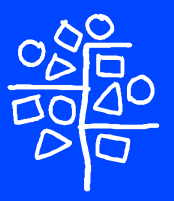

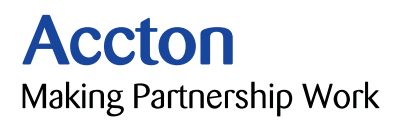

## User Guide

## CheetahAccess<sup>™</sup> Wireless Gateway

**10/100 Mbps Wireless Gateway** with 3 10/100 Mbps (RJ-45) Ethernet LAN ports, and 1 10Mbps (RJ-45) WAN Port

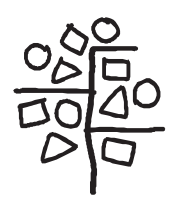

Copyright © 2001 by Accton Technology Corporation. All rights reserved.

No part of this document may be copied or reproduced in any form or by any means without the prior written consent of Accton Technology Corporation.

Accton makes no warranties with respect to this documentation and disclaims any implied warranties of merchantability, quality, or fitness for any particular purpose. The information in this document is subject to change without notice. Accton reserves the right to make revisions to this publication without obligation to notify any person or entity of any such changes.

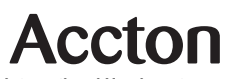

International Headquarters No. 1 Creation Road III, Science-based Industrial Park Hsinchu 300, Taiwan, R.O.C. Phone: +886-3-5770-270 Fax: +886-3-5770-267 Internet: support@accton.com.tw

#### Asia Pacific Headquarters

1 Claymore Drive #08-05/06 Orchard Towers (Rear Block) Singapore 229594 Phone: +65 238 6556 Fax: +65 238 6466 Internet: www.acctontech.com

#### Europe Headquarters

Edificio Conata II, Calle Fructuós Gelabert 6-8, 2º, 4ª, 08970 - Sant Joan Despí, Barcelona, Spain. Phone: +34-93-477-4920 Fax: +34-93-477-3774

#### **USA Headquarters**

6 Hughes Irvine, CA 92618 Phone Numbers: Sales: +800-926-9288 Support: +888-398-4101 or +949-707-4847 RMA: +800-762-4968 Fax: +949-707-2460

Accton is a trademark of Accton Technology Corporation. Other trademarks or brand names mentioned herein are trademarks or registered trademarks of their respective companies.

## Accton Technology Corporation

**Limited Warranty:** Accton warrants all is products to be free of manufacturing defects in workmanship and materials, under normal use and service, for the applicable warranty term. All Accton products carry a standard 90-day limited warranty from the date of purchase from ACCTON or its Authorized Reseller. Accton may, at its own discretion, repair or replace any product not operating as warranted with a similar or functionally equivalent product, during the applicable warranty term.

The standard limited warranty can be upgraded to a Limited Lifetime\* warranty by registering new products within 30 days of purchase from Accton or its Authorized Reseller. Registration can be accomplished via the enclosed product registration card or online via the Accton web site. Failure to register will not affect the standard limited warranty. The Limited Lifetime warranty covers a product during the Life of that Product, which is defined as the period of time during which the product is an 'Active' Accton product. A product is considered to be 'Active' while it is listed on the current Accton will, at its discretion, replace an older product in its product line with one that incorporates these newer technologies. At that point, the obsolete product is discontinued and is no longer an 'Active' Accton product. A list of discontinued products is attached with the most recent version being available on the support section of our web site (http://www.acctontech.com).

All products that are replaced become the property of ACCTON. Replacement products may be either new or reconditioned. Any replaced or repaired product carries either a 30-day limited warranty or the remainder of the initial warranty, whichever is longer. ACCTON is not responsible for any custom software or firmware, configuration information, or memory data of Customer contained in, stored on, or integrated with any products returned to ACCTON pursua nt to any warranty. Products returned to ACCTON should have any customer -installed accessory or add-on components, such as expansion modules, removed prior to returning the product for replacement. ACCTON is not responsible for these items if they are returned with the product.

Customers must contact ACCTON for a Return Material Authorization number prior to returning any product to ACCTON. Proof of purchase may be required. Any product returned to ACCTON without a valid Return Material Authorization (RMA) number clearly marked on the outside of the package will be returned to customer at customer's expense. Customers are responsible for all shipping charges from their facility to ACCTON. ACCTON is responsible for return shipping charges from ACCTON to customer.

#### **Limited Warranty**

WARRANTIES EXCLUSIVE: IF AN ACCTON PRODUCT DOES NOT OPERATE AS WARRANTED ABOVE. CUSTOMER'S SOLE REMEDY SHALL BE REPAIR OR REPLACEMENT OF THE PRODUCT IN QUESTION. AT ACCTON'S OPTION. THE FOREGOING WARRANTIES AND REMEDIES ARE EXCLUSIVE AND ARE IN LIEU OF ALL OTHER.WARRANTIES OR CONDITIONS. EXPRESS OR IMPLIED. EITHER IN FACT OR BY OPERATION OF LAW, STATUTORY OR OTHERWISE, INCLUDING WARRANTIES OR CONDITIONS OF MERCHANTABILITY AND FITNESS FOR A PARTICULAR PURPOSE. ACCTON NEITHER ASSUMES NOR AUTHORIZES ANY OTHER PERSON TO ASSUME FOR IT ANY OTHER LIABILITY IN CONNECTION WITH THE SALE. INSTALLATION. MAINTENANCE OR USE OF ITS PRODUCTS. ACCTON SHALL NOT BE LIABLE UNDER THIS WARRANTY IF ITS TESTING AND EXAMINATION DISCLOSE THE ALLEGED DEFECT IN THE PRODUCT DOES NOT EXIST OR WAS CAUSED BY CUSTOMER'S OR ANY THIRD PERSON'S MISUSE. NEGLECT, IMPROPER INSTALLATION OR TESTING, UNAUTHORIZED ATTEMPTS TO REPAIR, OR ANY OTHER CAUSE BEYOND THE RANGE OF THE INTENDED USE, OR BY ACCIDENT, FIRE, LIGHTNING, OR OTHER HAZARD.

LIMITATION OF LIABILITY: IN NO EVENT, WHETHER BASED IN CONTRACT OR TORT (INCLUDING NEGLIGENCE), SHALL ACCTON BE LIABLE FOR INCIDENTAL, CONSEQUENTIAL, INDIRECT, SPECIAL, OR PUNITIVE DAMAGES OF ANY KIND, OR FOR LOSS OF REVENUE, LOSS OF BUSINESS, OR OTHER FINANCIAL LOSS ARISING OUT OF OR IN CONNECTION WITH THE SALE, INSTALLATION, MAINTENANCE, USE, PERFORMANCE, FAILURE, OR INTERRUPTION OF ITS PRODUCTS, EVEN IF ACCTON OR ITS AUTHORIZED RESELLER HAS BEEN ADVISED OF THE POSSIBILITY OF SUCH DAMAGES.

SOME COUNTRIES DO NOT ALLOW THE EXCLUSION OF IMPLIED WARRANTIES OR THE LIMITATION OF INCIDENTAL OR CONSEQUENTIAL DAMAGES FOR CONSUMER PRODUCTS, SO THE ABOVE LIMITATIONS AND EXCLUSIONS MAY NOT APPLY TO YOU. THIS WARRANTY GIVES YOU SPECIFIC LEGAL RIGHTS, WHICH MAY VARY FROM STATE TO STATE. NOTHING IN THIS WARRANTY SHALL BE TAKEN TO AFFECT YOUR STATUTORY RIGHTS.

\* ACCTON will provide warranty service for up to three years following discontinuance from the active ACCTON price list. Under the limited lifetime warranty, internal and external power supplies, fans, and cables are covered by a standard one -year warranty from date of purchase.

## Contents

| Chapter 1: Introduction<br>About the CheetahAccess™ Wireless Gateway<br>Features and Benefits<br>Applications                                                                                                    | <b>1-1</b><br>1-1<br>1-2                                                                                                    |
|----------------------------------------------------------------------------------------------------|----------------------------------------------------------------------------------------------------|
| Chapter 2: Installation<br>Package Contents<br>Description of Hardware<br>System Requirements<br>Connect the System<br>Basic Installation Procedure<br>Attach to Your Network Using Ethernet Cabling<br>Attach to Your Network Using Radio Signals<br>Attach the CheetahAccess™ Wireless Gateway to the Internet<br>Connect the CheetahAccess™ Wireless Gateway to a Printer<br>Connect the Power Adapter<br>Verify Port Status                                                                             | <b>2-1</b><br>2-1<br>2-4<br>2-4<br>2-5<br>2-6<br>2-7<br>2-8<br>2-8<br>2-8<br>2-8                                                                    |
| Chapter 3: Configuring Client PCs<br>TCP/IP Configuration<br>Printer Client Installation                                                                                                    | <b>3-1</b><br>3-1<br>3-1                                                                                                    |
| Chapter 4: Configuring the CheetahAccess™ Wireless Gateway Navigating the Web Browser Interface Setting a Password Making Configuration Changes Main Menu Networking and Client Services Change Password Set Time Zone LAN Gateway and DHCP Settings WAN Configuration Dynamic IP Address – DHCP Static IP Address – DHCP Static IP Address – Fixed IP PPP over Ethernet – PPPoE Dial-up on Demand – Modem DNS Configuration Wireless Configuration Channel and SSID Encryption Configuring Client Services | 4-1<br>4-2<br>4-2<br>4-2<br>4-4<br>4-4<br>4-5<br>4-5<br>4-5<br>4-6<br>4-7<br>4-7<br>4-7<br>4-8<br>4-7<br>4-8<br>4-9<br>4-10<br>4-10<br>4-10<br>4-10 |

#### Contents

| Virtual Server<br>Enabling Special Applications<br>Client Filtering<br>MAC Filtering<br>Miscellaneous Settings<br>Viewing Network and Device Status<br>Using System Tools                                                                                                    | 4-13<br>4-14<br>4-15<br>4-16<br>4-18<br>4-19<br>4-20                                                         |
|----------------------------------------------------------------------------------------------------|----------------------------------------------------------------------------------------------------|
| Chapter 5: Configuring Client TCP/IP<br>Installing TCP/IP Protocol in Your PC<br>Setting TCP/IP to Work with the CheetahAccess™ Wireless Gateway<br>Dynamic IP Allocation via a DHCP Server<br>Manual IP Configuration<br>Verifying Your TCP/IP Connection                                                                                                    | <b>5-1</b><br>5-1<br>5-2<br>5-3<br>5-4<br>5-5                                                                |
| Chapter 6: Configuring Printer Services<br>Install the Printer Port Monitor<br>Configure the Print Server<br>Configure the Network Printer in Windows 95/98/ME/2000<br>Configure the Network Printer in Windows NT<br>Configure the Network Printer in Unix Systems                                                                                                    | <b>6-1</b><br>6-1<br>6-4<br>6-4<br>6-8<br>6-9                                                                |
| Appendix A: Troubleshooting                                                                                                    | A-1                                                                                                    |
| Appendix B: Cables<br>Ethernet Cable<br>Specifications<br>Twisted-pair Cable<br>Straight-through Cable<br>Crossover Cable<br>RJ-45 Port Pin Assignments<br>Serial Port Pin Assignments<br>DB-9 Port Pin Assignments<br>Serial Port to 9-Pin COM Port on PC<br>Serial Port to 25-Pin DCE Port on Modem<br>Serial Port to 25-Pin DTE Port on PC<br>Printer Port Pin Assignments<br>DB-25 Printer Port Pin Assignments | <b>B-1</b><br>B-1<br>B-1<br>B-2<br>B-2<br>B-2<br>B-3<br>B-3<br>B-3<br>B-3<br>B-4<br>B-4<br>B-4<br>B-5<br>B-5 |
| Appendix C: Specifications                                                                                                    | C-1                                                                                                    |
| Appendix D: Ordering Information                                                                                                    | D-1                                                                                                    |

## **Chapter 1: Introduction**

Congratulations on your purchase of the CheetahAccess™ Wireless Gateway. Accton is proud to provide you with a powerful yet simple communication device for connecting your local area network (wired or wireless LAN) to the Internet. For those who want to surf the Internet at the lowest possible cost, this wireless gateway provides a convenient and powerful solution.

#### About the CheetahAccess™ Wireless Gateway

The CheetahAccess Wireless Gateway provides Internet access to multiple users by sharing a single-user account. It serves as a wireless access point, and includes a dual-port WAN interface which allows you to connect to an xDSL or Cable modem, ISDN TA or PSTN analog modem. The CheetahAccess Wireless Gateway provides extensive firewall protection and Virtual Private Network (VPN) services. It also provides print services for any client attached to a LAN port.

The CheetahAccess Wireless Gateway supports dial-on-demand for ISDN/PSTN service, automatically connecting to the Internet when there are requests and terminating the connection if no further requests occur. This dual-port design also supports fail-over Internet access through the secondary WAN port (i.e., the serial port can be used for primary or backup Internet access).

This new CheetahAccess Wireless Gateway technology provides many cost-effective functions and management benefits. It is simple to configure and can be up and running in minutes.

### Features and Benefits

- · Internet connection to xDSL or Cable modem via a 10 Mbps WAN port
- Internet connection to ISDN TA or PSTN modem via an RS-232 console port
- Local network connection via 10/100 Mbps Ethernet ports or 11 Mbps wireless interface (supporting up to 128 mobile users)
- · 802.11b Compliant interoperable with multiple vendors
- · Provides seamless roaming within 802.11b WLAN environment
- Supports 64-bit and 128-bit WEP (Wired Equivalent Privacy)
- · Built-in Print Server for any client attached to the LAN
- · DHCP for dynamic IP configuration, and DNS for domain name mapping
- · Firewall with client privileges, hacker prevention, and NAT
- NAT also enables multi-user access with a single-user account, and virtual server functionality (providing protected access to Internet services such as Web, FTP, mail and Telnet)
- Virtual Private Network support using PPTP, L2TP or IPSec pass-through
- User-definable application sensing tunnel supports applications requiring multiple connections
- Supports CHAP authentication protocol for dial-up identification

- · Supports PPP dial-in connection using standard dial-up program
- · Easy setup through a Web browser on any operating system that supports TCP/IP
- · Compatible with all popular Internet applications

## Applications

Many advanced applications are provided by the CheetahAccess Wireless Gateway, such as:

#### Flexible LAN Access

The CheetahAccess Wireless Gateway provides connectivity to 10/100 Mbps wired devices as well as 11 Mbps wireless mobile users. The wireless interface makes it easy to create a network in difficult-to-wire environments, or to provide quick access to databases for mobile workers.

#### Internet Access

This device supports Internet access through an xDSL, Cable, ISDN or PSTN connection. Since many DSL providers use PPPoE to establish communications with end users, the CheetahAccess Wireless Gateway includes a built-in client for this protocol, eliminating the need to install this service on your computer.

#### Shared IP Address

The CheetahAccess Wireless Gateway provides Internet access for up to 253 users with a shared IP address. Using only one ISP account, multiple users on your network can browse the Web at the same time.

#### Virtual Server

If you have a fixed IP address, you can set up the CheetahAccess Wireless Gateway to act as a virtual host for network address translation. Remote users access various services at your site using a constant IP address. Then, depending on the requested service (or port number), the CheetahAccess Wireless Gateway can route the request to the appropriate server (at another internal IP address). This secures your network from direct attack by hackers, and provides more flexible management by allowing you to change internal IP addresses without affecting outside access to your network.

#### User-Definable Application Sensing Tunnel

You can define special applications that require multiple connections such as Internet gaming, videoconferencing, and Internet telephony. The CheetahAccess Wireless Gateway can then sense the application type and open a multi-port tunnel for it.

#### DMZ Host Support

Allows a networked computer to be fully exposed to the Internet. This function is used when the special application sensing tunnel feature is insufficient to allow an application to function correctly.

#### Security

The CheetahAccess Wireless Gateway supports security features that can deny Internet access to specified users, or filter all requests for specific services the administrator does not want to serve. The CheetahAccess Wireless Gateway's firewall can also block common hacker attacks, including IP Spoofing, Land Attack, Ping of Death, IP with zero length, Smurf Attack, UDP port loopback, Snork Attack, TCP null scan, and TCP SYN flooding.

#### Virtual Private Network

The CheetahAccess Wireless Gateway supports three of the most commonly used VPN protocols – PPTP, L2TP and IPSec. These protocols allow remote users to establish a secure connection to their corporate network. If your service provider supports VPNs, then any of these protocols can be used to create an authenticated and encrypted tunnel for passing secure data over the Internet (i.e., a traditionally shared data network). The VPN protocols supported by the CheetahAccess Wireless Gateway are briefly described below.

- Point-to-Point Tunneling Protocol Provides a secure tunnel for remote client access to a PPTP security gateway. PPTP includes provisions for call origination and flow control required by ISPs.
- Layer Two Tunneling Protocol Includes most of the features provided by PPTP, but has less overhead and is more suited for managed networks.
- IP Security Provides IP network-layer encryption. IPSec can support large encryption networks (such as the Internet) by using digital certificates for device authentication.

Introduction

## **Chapter 2: Installation**

Before installing the CheetahAccess <sup>™</sup> Wireless Gateway, verify that you have all the items listed under "Package Contents." If any of the items are missing or damaged, contact your local Accton distributor. Also be sure that you have all the necessary cabling before installing the Wireless Gateway. After installing the Wireless Gateway, refer to the Web-based configuration program in Chapter 4 for information on configuring the router.

## Package Contents

After unpacking the CheetahAccess Wireless Gateway, check the contents of the box to be sure you have received the following components:

- · 4-port CheetahAccess Wireless Gateway
- Power adapter (5 V, 2.4 A)
- One CAT-5 Ethernet cable
- · Four rubber feet
- · Installation CD with complete user guide
- · Quick Installation Guide
- · Accton Warranty Registration Card

Immediately inform your dealer in the event of any incorrect, missing or damaged parts. If possible, please retain the carton and original packing materials in case there is a need to return the product.

Please fill out and return the Warranty Registration Card to Accton or register on Accton's Web site at **register.acctontech.com.** The CheetahAccess Wireless Gateway is covered by a limited lifetime warranty.

#### **Description of Hardware**

The CheetahAccess Wireless Gateway can be connected to the Internet or to a remote site using its RJ-45 WAN port or RS-232 serial port. It can be connected directly to your PC or to a local area network using any of the three Fast Ethernet LAN ports or through the wireless interface. It can also function as a print server.

Access speed to the Internet depends on your service type. Full-rate ADSL can provide up to 8 Mbps downstream and 640 Mbps upstream. Glite (or splitterless) ADSL provides up to 1.5 Mbps downstream and 512 Kbps upstream. Cable modems can provide up to 36 Mbps downstream and 2 Mbps upstream. ISDN can provide up to 128 Kbps when using two bearer channels. And PSTN analog connections can now run up to 56 Kbps. However, you should note that the actual rate provided by specific service providers may vary dramatically from these upper limits. Although access speed to the Internet is determined by the modem type connected to your CheetahAccess Wireless Gateway, data passing between devices connected to your local area network can run up to 100 Mbps over the Fast Ethernet ports.

The CheetahAccess Wireless Gateway includes an LED display on the front panel for system power and port indications that simplifies installation and network troubleshooting. It also provides three RJ-45 LAN ports, one RJ-45 WAN port, one RS-232 serial port, one parallel printer port, as well as two antennas on the rear panel.

The following figure shows the components of the CheetahAccess Wireless Gateway:

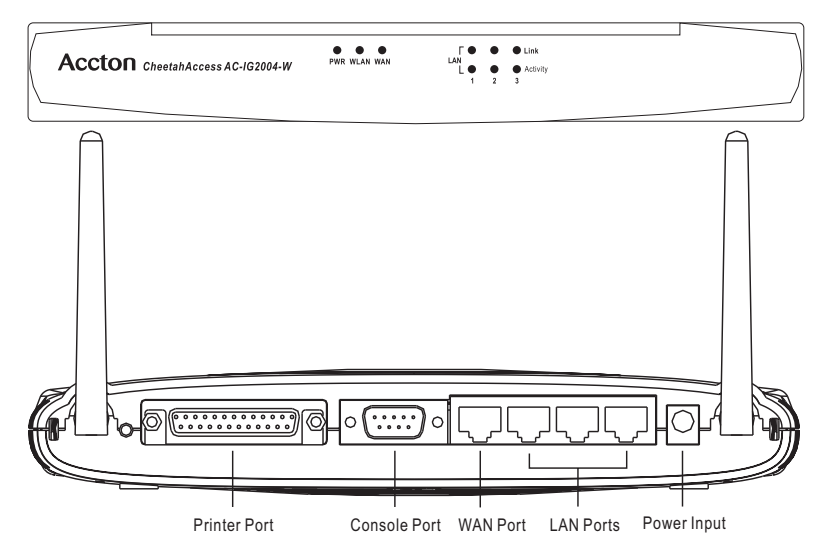

Figure 2-1. Front and Rear Panels

| ltem                 | Description                                                                                       |
|----------------------|---------------------------------------------------------------------------------------------------|
| LEDs                 | Power, WLAN, WAN and LAN port status indicators.<br>(See "Verify Port Status" on page 2-8.)       |
| Wireless<br>Antennas | Dual antennas provide optimal reception by dynamically choosing the best antenna for each client. |
| Reset<br>Button      | Use this button to reset the power and restore the default factory settings.                      |
| Printer Port         | Parallel port (25-pins, D-type, female). Connect the shared printer to this port.                 |
| COM Port             | Serial port (9-pins, D-type, male). Connect your ISDN TA or 56K analog modem to this port.        |

| ltem        | Description                                                                                                    |
|-------------|----------------------------------------------------------------------------------------------------|
| WAN Port    | WAN port (RJ-45). Connect your Cable modem, xDSL modem, or an Ethernet router to this port.                                                                       |
| LAN Ports   | Fast Ethernet ports (RJ-45). Connect devices (such as a PC, hub or switch) on your local area network to these ports.                                             |
| Power Inlet | Connect the included power adapter to this inlet.<br>Warning: The included power adapter is 5 V / 2 A DC. Using the wrong type of power adapter may cause damage. |

- Three RJ-45 ports for connection to a 10BASE-T/100BASE-TX Ethernet Local Area Network (LAN). These ports can auto- negotiate the operating speed to 10/ 100 Mbps, the mode to half/full duplex, and the pin signals to MDI/MDI-X (i.e., allowing these ports to be connected to any network device with straight-through cable). These ports can be connected directly to a PC or to a server equipped with an Ethernet network interface card, or to a networking device such as an Ethernet hub or switch.
- One RJ-45 port for connection to an xDSL or Cable modem. This port is fixed at 10 Mbps, full duplex. Use a Category 5 cable to connect this WAN port to a xDSL or Cable modem.
- One RS-232 serial port to connect to an ISDN Terminal Adapter (TA) or to a PSTN analog modem.
- One parallel printer port that can be connected to a printer. This printer can then be shared by any LAN/WLAN users.
- Two antennas (dipole, omni-directional).

## System Requirements

You must have an Internet Service Provider (ISP) that meets the following minimum requirements:

- Internet access from your local telephone company or ISP using an xDSL modem, Cable modem, ISDN TA, or PSTN analog modem. You may also have access over the telephone system to an analog modem at another site.
- A PC using a fixed IP address or dynamic IP address assignment via DHCP, as well as a Gateway server address and DNS server address from your service provider.
- For wired LAN connection, you need a computer equipped with a 10 Mbps, 100 Mbps, or 10/100 Mbps Fast Ethernet card, or a USB-to-Ethernet converter. For wireless LAN connections, each computer must have an 11 Mbps wireless adapter.
- TCP/IP network protocol installed on each PC that needs to access the Internet.
- A Java-enabled Web browser, such as Microsoft Internet Explorer 5.0 or above or Netscape Communicator 4.0 or above installed on one PC at your site for configuring the CheetahAccess Wireless Gateway.

## **Connect the System**

The CheetahAccess Wireless Gateway can be positioned at any convenient location in your office or home. No special wiring or cooling requirements are needed. You should, however comply with the following guidelines:

- · Keep the CheetahAccess Wireless Gateway away from any heating devices.
- Do not place the CheetahAccess Wireless Gateway in a dusty or wet environment.

You should also remember to turn off the power, remove the power cord from the outlet, and keep your hands dry when you install the CheetahAccess Wireless Gateway.

#### **Basic Installation Procedure**

 Connect the LAN: You can connect the CheetahAccess Wireless Gateway to your PC, or to a hub or switch. Run Ethernet cable from one of the LAN ports on the rear of the CheetahAccess Wireless Gateway to your computer's network adapter or to another network device.

You can also connect the CheetahAccess Wireless Gateway to your PC (using a wireless client adapter) via radio signals. Position both antennas on the back of the CheetahAccess Wireless Gateway into the desired positions. For more effective coverage, you may want to position one antenna along the vertical axis and the other antenna along the horizontal axis. (The antennas emit signals along the toroidal plane – and thus provide more effective coverage when positioned along alternate axes.)

2. **Connect the WAN**: Prepare an Ethernet cable for connecting the CheetahAccess Wireless Gateway to a Cable/xDSL modem or Ethernet router.

Prepare a serial cable for connecting the CheetahAccess Wireless Gateway to an ISDN TA or PSTN modem.

- 3. **Connect your printer**: Use standard parallel printer cable to connect your printer to the printer port on the CheetahAccess Wireless Gateway.
- 4. Power on: Connect the power adapter to the CheetahAccess Wireless Gateway.

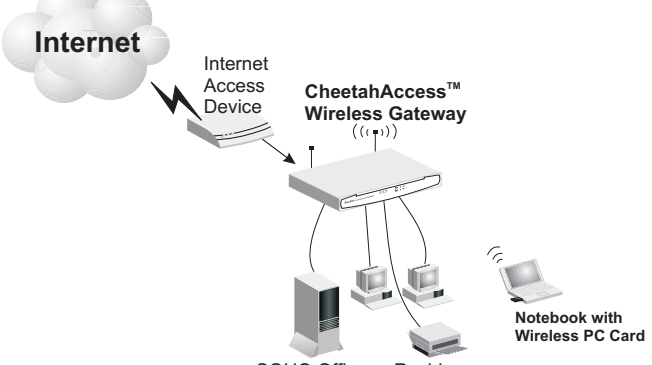

SOHO Office or Residence

#### Figure 2-2. Connecting the CheetahAccess™ Wireless Gateway

#### Attach to Your Network Using Ethernet Cabling

The three LAN ports on the CheetahAccess Wireless Gateway can auto-negotiate the connection speed to 10 Mbps Ethernet or 100 Mbps Fast Ethernet, as well as the transmission mode to half-duplex or full-duplex. These LAN ports also support auto-configuration for pin signals (auto-MDI/MDI-X) that allows you to use straight-through cable for connecting the CheetahAccess Wireless Gateway to any network device. (See Appendix B for details on wiring.)

Use twisted-pair cable to connect any of the three LAN ports on the CheetahAccess Wireless Gateway to an Ethernet adapter on your PC. Otherwise, you can cascade any of LAN ports on the CheetahAccess Wireless Gateway to an Ethernet hub or switch, and then connect your PC or other network equipment to the hub or switch. When inserting an RJ-45 plug, be sure the tab on the plug clicks into position to ensure that it is properly seated.

- Warning: Do not plug a phone jack connector into any RJ-45 port. This may damage the CheetahAccess Wireless Gateway. Instead, use only twisted-pair cables with RJ-45 connectors that conform with FCC standards.
- **Notes:** 1. Use 100-ohm shielded or unshielded twisted-pair cable with RJ-45 connectors for all connections. Use Category 3, 4 or 5 for connections that operate at 10 Mbps, and Category 5 for connections that operate at 100 Mbps.
  - 2. Make sure each twisted-pair cable does not exceed 100 meters (328 feet).

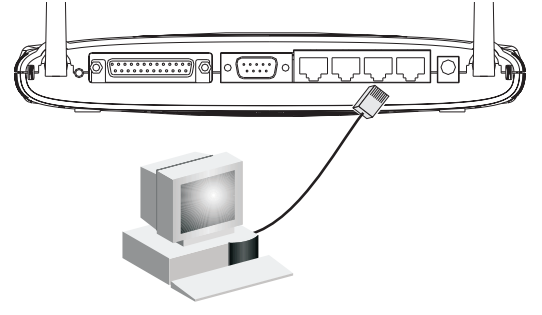

Figure 2-3. Making LAN Connections

#### Attach to Your Network Using Radio Signals

Install a wireless network adapter in each computer that will be connected to the Internet or your local network via radio signals. Accton currently offers several wireless network cards, including the WN3201 Wireless PCI card and the WN3301 Wireless PC card.

Rotate both antennas on the back of the CheetahAccess Wireless Gateway to the desired position. For more effective coverage, position one antenna along the vertical axis and the other along the horizontal axis. Try to place the CheetahAccess Wireless Gateway in a position that is located in the center of your wireless network. Normally, the higher you place the antenna, the better the performance. Ensure that the CheetahAccess Wireless Gateway's location provides optimal reception throughout your home or office.

Computers equipped with a wireless adapter can communicate with each other as an independent wireless LAN by configuring each computer to the same radio channel. However, the CheetahAccess Wireless Gateway can provide access to your wired/wireless LAN or to the Internet for all wireless workstations. Each wireless PC in this network infrastructure can talk to any computer in the wireless group via a radio link, or access other computers or network resources in the wired LAN infrastructure or over the Internet via the CheetahAccess Wireless Gateway.

The wireless infrastructure configuration not only extends the accessibility of wireless PCs to the wired LAN, but also doubles the effective wireless transmission range for wireless PCs by retransmitting incoming radio signals through the

CheetahAccess Wireless Gateway.

A wireless infrastructure can be used for access to a central database, or for connection between mobile workers, as shown in the following figure:

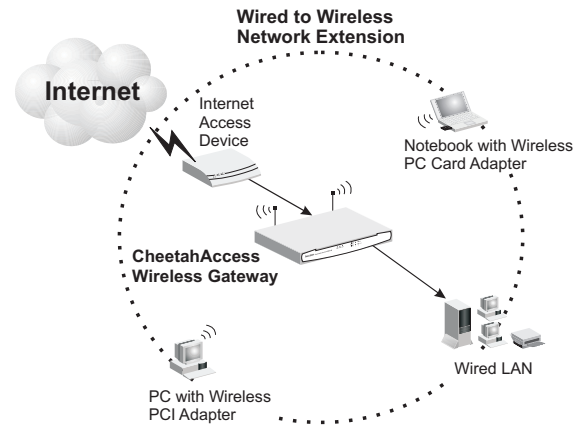

Figure 2-4. Making WLAN Connections

#### Attach the CheetahAccess<sup>™</sup> Wireless Gateway to the Internet

If Internet services are provided through an xDSL or Cable modem, use unshielded or shielded twisted-pair Ethernet cable (Category 3 or greater) with RJ-45 plugs to connect the broadband modem directly to the WAN port on the CheetahAccess Wireless Gateway. Use either straight-through or crossover cable depending on the port type provided by the modem (see Appendix B). For ISDN or PSTN service, attach the access device to the RS-232 serial port on the CheetahAccess Wireless Gateway.

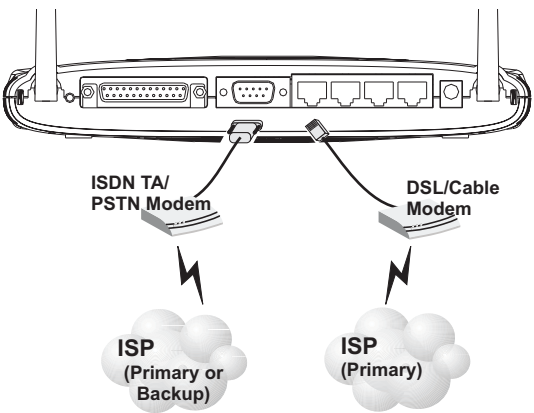

Figure 2-5. Making WAN Connections

**Note:** When connecting to the WAN port, use 100-ohm Category 3, 4 or 5 shielded or unshielded twisted-pair cable with RJ-45 connectors at both ends for all connections.

#### Connect the CheetahAccess<sup>™</sup> Wireless Gateway to a Printer

If you connect a printer to the CheetahAccess Wireless Gateway, all the computer users connected to your LAN can have access to the printer. Connect a standard parallel printer cable to the Printer port on the CheetahAccess Wireless Gateway, and configure the printer server as described on page 6-1.

#### **Connecting the Power Adapter**

Plug the power adapter into the power socket on the CheetahAccess Wireless Gateway, and the other end into a power outlet. Check the indicator marked Power on the front panel to be sure it is on. If the power indicator does not light up, refer to Troubleshooting in Appendix A.

#### Verify Port Status

Check the power and port indicators as shown in the following table.

| LED                 | Condition | Status                                                                          |
|---------------------|-----------|---------------------------------------------------------------------------------|
| Power<br>(Green)    | On        | CheetahAccess Wireless Gateway is receiving power.                              |
| WLAN<br>(Green)     | On        | The CheetahAccess Wireless Gateway has established a valid wireless connection. |
| WAN<br>(Green)      | On        | The WAN port has established a valid network connection.                        |
| LAN                 |           |                                                                                 |
| Link<br>(Green)     | On        | The indicated LAN port has established a valid network connection.              |
| Activity<br>(Amber) | Flashing  | The indicated LAN port is transmitting or receiving traffic.                    |

## **Chapter 3: Configuring Client PCs**

## **TCP/IP Configuration**

To access the Internet through the CheetahAccess <sup>™</sup> Wireless Gateway, you must configure the network settings of the computers on your LAN to use the same IP subnet as the CheetahAccess Wireless Gateway. The default network settings for the CheetahAccess Wireless Gateway are:

IP Address: 192.168.2.1 Subnet Mask: 255.255.255.0

**Note:** These settings can be changed to fit your network requirements, but you must first configure at least one computer as described in Chapter 5 to access the CheetahAccess Wireless Gateway's Web configuration interface. (See Chapter 4 for information on configuring the CheetahAccess Wireless Gateway.)

If you have not previously configured TCP/IP for your computer, refer to "Installing TCP/IP Protocol in Your PC" on page 5-1.

All PCs connected to the CheetahAccess Wireless Gateway must be set to the same IP subnet as the CheetahAccess Wireless Gateway. The default IP address pool of the CheetahAccess Wireless Gateway is 192.168.2.X (where X means 2–254) and the subnet mask is 255.255.255.0. You can set the IP address for client PCs either by automatically obtaining an IP address from the CheetahAccess Wireless Gateway's DHCP service or by manual configuration. See "Setting TCP/IP to Work with the CheetahAccess<sup>™</sup> Wireless Gateway" on page 5-2.

## **Printer Client Installation**

If you need to provide print services for devices attached to the CheetahAccess Wireless Gateway, then install the Port Monitor program from the CD (for Windows 95/98/NT), and configure the print server on each network station. The CheetahAccess Wireless Gateway print server supports Windows 95/98/ME/NT/ 2000 and Unix platforms. Refer to Chapter 6: "Configuring Printer Services."

Configuring Client PCs

# Chapter 4: Configuring the CheetahAccess™ Wireless Gateway

After you have configured TCP/IP on a client computer, you can use a Web browser to configure the CheetahAccess<sup>™</sup> Wireless Gateway. The CheetahAccess Wireless Gateway can be configured by any Java-supported browser including Internet Explorer 4.0 or above, or Netscape Navigator 4.0 or above. Using the Web management interface, you can configure the CheetahAccess Wireless Gateway and view statistics to monitor network activity.

To access the CheetahAccess Wireless Gateway's management interface, enter the IP address of the CheetahAccess Wireless Gateway in your Web browser's "Address" field (http://192.168.2.1). The CheetahAccess Wireless Gateway login screen will appear. Leave the Password field blank and click on "login." (There is no password by default.) The home page displays the Main Menu on the left-hand side of the screen and descriptive information on the right-hand side. The Main Menu links are used to navigate to other menus that display configuration parameters and statistics.

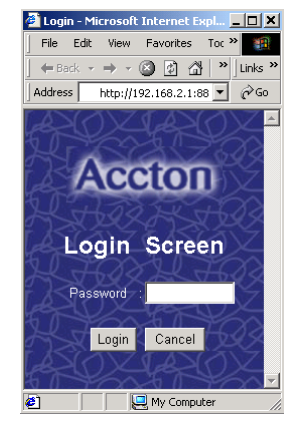

#### Navigating the Web Browser Interface

The CheetahAccess Wireless Gateway's management interface includes four key menus – Status, Help, Tools, and Setup. The Status and Help menus provide general information on the current settings and how to configure the CheetahAccess Wireless Gateway. The Setup menu is used to configure the LAN, WAN and wireless interface, as well as other advanced functions. The Tools menu is used to reset the CheetahAccess Wireless Gateway, restore the factory settings, or upgrade firmware.

#### Setting a Password

If this is your first time to access the CheetahAccess Wireless Gateway, you should define a new Administrator password, record it and put it in a safe place. From the Main Menu, select "Setup," then "Change Password" and follow the instructions on the screen (see page 4-4). Note that passwords can consist of 3 to 12 alphanumeric characters and are case-sensitive.

#### Making Configuration Changes

Configurable parameters have a dialog box or a drop-down list. Once a configuration change has been made on a page, be sure to click the "Enter" button at the bottom of the page to confirm the new setting.

**Note:** To ensure proper screen refresh after a command entry, be sure that Internet Explorer 5.0 is configured as follows: Under the menu "Tools / Internet Options / General / Temporary Internet Files / Settings," the setting for "Check for newer versions of stored pages" should be "Every visit to the page."

#### Main Menu

Using the Web management interface, you can define system parameters, manage and control the CheetahAccess Wireless Gateway and its ports, or monitor network conditions. The following table briefly describes the selections available from this program.

| Menu              | Description                                                                                                    |
|-------------------|----------------------------------------------------------------------------------------------------|
| Setup Menu        | Configures TCP/IP settings and client services.                                                                                                    |
| Change Password   | Sets the password for administrator access.                                                                                                    |
| Set Time Zone     | Sets the local time zone.                                                                                                    |
| LAN               | Sets the TCP/IP configuration for the CheetahAccess<br>Wireless Gateway LAN interface and all DHCP clients.                                                 |
| WAN               | Specifies the Internet connection type: (1) DHCP host<br>configuration, (2) fixed IP and gateway address, (3) PPPoE<br>configuration, or (4) dial-up modem. |
| DNS               | Specifies DNS servers to use for domain name resolution.                                                                                                    |
| Wireless          | Configures the radio frequency, domain, and encryption for<br>wireless communications.                                                                      |
| Advanced Settings | Configures a variety of packet filtering and specialized<br>functions, including:                                                                           |
|                   | <ul> <li>Firewall</li> <li>Virtual Server</li> <li>Special Application</li> <li>Client Filtering</li> <li>MAC Filtering</li> <li>Misc</li> </ul>            |

| Menu                                    | Description                                                                                                    |
|-----------------------------------------|----------------------------------------------------------------------------------------------------|
| Status Menu                             | Displays connection status, key interface settings, as well as the firmware and hardware version numbers.                                                             |
| INTERNET                                | Displays WAN connection type and status.                                                                                                    |
| GATEWAY                                 | Displays system IP settings, the status for DHCP, and<br>Firewall services, as well as the wireless interface settings.                                               |
| INFORMATION                             | Displays the number of attached clients, the firmware versions, the physical MAC address for each media interface, as well as the hardware version and serial number. |
| Security Log                            | Displays any illegal attempts to access your network.                                                                                                    |
| DHCP Client Log                         | Displays information on all DHCP clients attached to your network.                                                                                                    |
| Tools Menu                              | Contains options to reset the system, restore configuration settings, or update system firmware.                                                                      |
| Reset CheetahAccess Wireless<br>Gateway | Reboots the system and retains all of your configuration settings.                                                                                                    |
| Restore Factory Defaults                | Restores all configuration settings to the factory defaults                                                                                                    |
| Update Firmware                         | Upgrades the system with the latest firmware obtained from SMC's website at www.smc.com                                                                               |
| Help Menu                               | Contains information for product support, troubleshooting, and network terminology.                                                                                   |

#### **Networking and Client Services**

Use the Setup menu to configure the LAN interface (including TCP/IP parameters for the CheetahAccess Wireless Gateway's gateway address and DHCP address pool for dynamic client address allocation), the WAN connection options, DNS domain name mapping, the wireless interface, and other advanced services.

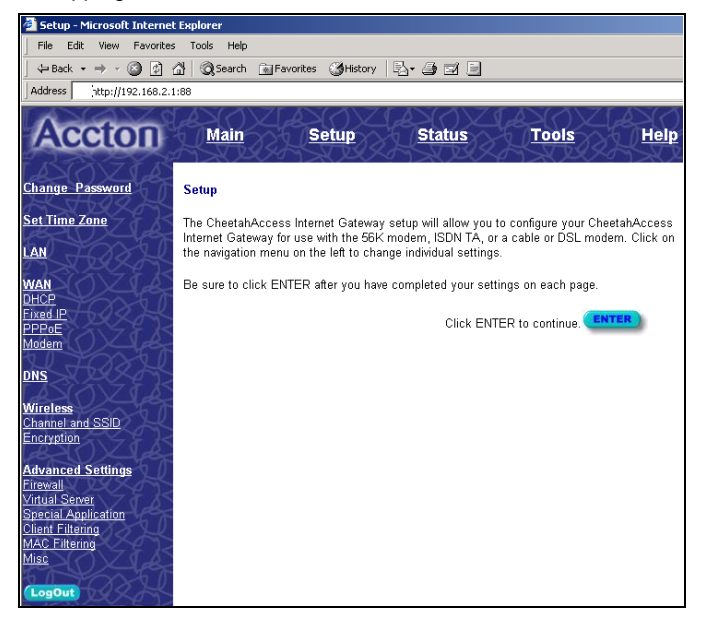

You can use the Setup Wizard by clicking the "Enter" button at the bottom of the page and changing the required settings, or you can select the specific items you need to change from the Setup menu on the left side of the screen.

#### **Change Password**

| Setup   Change Password                                                                                                    |
|----------------------------------------------------------------------------------------------------|
| To change your administrative password, enter your existing password and then enter the new<br>password twice. If you do not require a password, leave blank.<br>(The unit ships without a set password) |
| Current Password                                                                                                    |
| (3-12 Characters)                                                                                                    |
| Re-Enter Password for Verification                                                                                                    |
| Click ENTER to save settings and continue.                                                                                                    |

Use this menu to restrict management access based on a specific password. You must enter a password to access the configuration options provided by the menus. By default, there is no password. So, please assign a password to the Administrator as soon as possible, and store it in a safe place.

Passwords can contain from 3–12 alphanumeric characters, and are case-sensitive.

**Note:** If your password is lost, or you cannot gain access to the management interface, press the Reset button on the front panel (holding it down for at least five seconds) to restore the factory defaults.

#### Set Time Zone

| Setup   Set Time Zone |                                                                           |
|-----------------------|---------------------------------------------------------------------------|
| Please choose yo      | ur local time zone. This will only be required during your initial setup. |
| Enter Time Zone       | (GMT-08) Pacific Time (US & Canada); Tijuana 🛛 📔                          |
|                       |                                                                           |
|                       |                                                                           |
|                       | Click ENTER to save settings and continue.                                |

Set the time zone for the CheetahAccess Wireless Gateway. This information is used for log entries and client filtering.

#### LAN Gateway and DHCP Settings

| Setup   LAN      |                                        |
|------------------|----------------------------------------|
| IP address       | 192.168.2.1                            |
| IP Subnet Mask   | : 255.255.255.0                        |
| DHCP Server      | : • Enabled • Disabled                 |
|                  |                                        |
| Lease Time (sec) | Forever 💌                              |
| IP address pool  |                                        |
| Start IP         | 192 . 168 . 2 . 2                      |
| End IP           | 192 . 168 . 2 . 40                     |
| Domain Name      | :                                      |
| Clic             | k ENTER to save settings and continue. |

Configure the gateway address of the CheetahAccess Wireless Gateway. To dynamically assign the IP address for client PCs, enable the DHCP Server, set the lease time, and then specify the address range. Also remember to configure all of your client PCs for dynamic address allocation.

Valid IP addresses consist of four numbers separated by periods. The first three fields are the network portion, and can be from 0–255, while the last field is the host portion and can be from 1–254. However, remember not to include the gateway address of the CheetahAccess Wireless Gateway in the client address pool.

The Domain Name is optional, but this information may be specified so that it can be passed to the client PCs.

#### WAN Configuration

Specify the WAN connection type required by your Internet Service Provider, then click "More Configuration" to provide detailed configuration parameters for the selected connection type.

| Se | Setup   WAN           |                                                                  |  |
|----|-----------------------|------------------------------------------------------------------|--|
| Cł | ioose Internet Connec | tion Type                                                        |  |
|    | Туре                  | Usage                                                            |  |
| G  | ) Dynamic IP Address  | Obtain an IP address automatically.                              |  |
| С  | Static IP Address     | ISP assigns you a static IP address.                             |  |
| С  | PPP over Ethernet     | Some ISPs require the use of PPPoE to connect to their services. |  |
| c  | ) Dial-up on Demand   | Use an external modem to connect to the Internet.                |  |
|    |                       | More Configuration                                               |  |

Specify one of the first three options to configure a WAN connection through the RJ-45 port (i.e., a connection to an xDSL modem or Cable modem). Specify the "Dial-up on Demand" option to configure a WAN connection through the serial port (i.e., a connection to an ISDN TA or PSTN modem).

**Note:** If WAN connections are configured for both the RJ-45 and serial port, the serial port will be used as a backup Internet connection if the primary RJ-45 WAN connection fails.

#### Dynamic IP Address – DHCP

| Setup   WAN   I | Setup   WAN   DHCP                         |  |
|-----------------|--------------------------------------------|--|
| Host Name       |                                            |  |
| MAC Address     | 00 - 10 - B5 - DD - B1 - 57                |  |
|                 | Clone MAC Address                          |  |
|                 | Click ENTER to save settings and continue. |  |

The Host Name is optional, but may be required by some ISPs. The default MAC address is set to the WAN's physical interface on the CheetahAccess Wireless Gateway. Use this address when registering for Internet service, and do not change it unless required by your ISP. You can use the "Clone MAC Address" button to copy the MAC address of the Ethernet Card installed by your ISP (in your PC) and replace the WAN MAC address with this MAC address.

#### Static IP Address – Fixed IP

| Setup   WAN   Fixed IP            |                                                 |
|-----------------------------------|-------------------------------------------------|
| Has your Internet Service Provide | er given you an IP address and Gateway address? |
| IP address assigned by your ISF   |                                                 |
| Subnet Mask                       |                                                 |
| ISP Gateway Address               |                                                 |
| Cli                               | ck ENTER to save settings and continue.         |

If your Internet Service Provider has assigned a fixed address, enter the assigned address and subnet mask for the CheetahAccess Wireless Gateway, then enter the gateway address of your ISP.

**Note:** You may need a fixed address if you want to provide Internet services, such as a Web server or FTP server.

#### PPP over Ethernet – PPPoE

| Setup   WAN   PPPoE                                                                       |                                      |  |  |
|-------------------------------------------------------------------------------------------|--------------------------------------|--|--|
| If your Internet Service Provider requires the use of PPPoE, enter the information below. |                                      |  |  |
| Use PPPoE Authentication                                                                  |                                      |  |  |
| User Name                                                                                 |                                      |  |  |
| Password                                                                                  |                                      |  |  |
| Please retype your password                                                               |                                      |  |  |
| Service Name                                                                              |                                      |  |  |
| Maximum Idle Time                                                                         | (seconds) 🗆 Auto-reconnect           |  |  |
|                                                                                           | Connect Disconnect                   |  |  |
| Click E                                                                                   | ENTER to save settings and continue. |  |  |

Enter the PPPoE user name and password assigned by your ISP. The Service Name is normally optional, but may be required by some providers.

#### Dial-up on Demand – Modem

| Setup   WAN   Dial-up Modern                                                      |                     |                             |  |  |  |
|-----------------------------------------------------------------------------------|---------------------|-----------------------------|--|--|--|
| Enter in your Internet Service Provider settings and click the ENTER button.      |                     |                             |  |  |  |
| Check if you only use a dial-up modem to connect to the Internet.                 |                     |                             |  |  |  |
| Auto-Backup:                                                                      | C Enabled           | Oisabled                    |  |  |  |
|                                                                                   | Primary Dial-up     | Secondary Dial-up           |  |  |  |
| Dial-Up Service Phone Number<br>(enter the number exactly as it should be dialed) |                     |                             |  |  |  |
| Dial-Up Account Information:                                                      |                     |                             |  |  |  |
| User Name                                                                         |                     |                             |  |  |  |
| Password                                                                          |                     |                             |  |  |  |
| Password Verification<br>(please retype your password)                            |                     |                             |  |  |  |
| Modem Initialization string                                                       |                     |                             |  |  |  |
| Maximum Idle time                                                                 | (seconds) 🗹 Auto    | -reconnect                  |  |  |  |
|                                                                                   | Connect Disconnect  |                             |  |  |  |
| Has your Internet Service Provider given you an IP address?<br>© NO C YES         |                     |                             |  |  |  |
| (fill in information below)                                                       |                     |                             |  |  |  |
| IP address assigned by your ISP                                                   | 0.0.0.0.0.0         |                             |  |  |  |
| Subnet Mask                                                                       | 255   255   255   0 |                             |  |  |  |
|                                                                                   |                     |                             |  |  |  |
|                                                                                   | Click ENTER to      | save settings and continue. |  |  |  |

If you are accessing the Internet via an ISDN TA or PSTN modem attached to the serial port on the CheetahAccess Wireless Gateway, then you must specify your account information on this screen as described below.

*Check if you only use a dial-up modem to connect to the Internet.* – If the serial port is used for primary Internet access, then mark this item.

- Auto Backup Click on "Enabled" for automatically dialing up when the primary WAN link fails.
- **Note:** If not marked, then this connection will only be used for backup access if the primary WAN link fails.

*Dial-Up Service Phone Number* – Enter the phone number your service provider has given to you for Internet access.

Dial-Up Account Information – Enter your ISP account user name and password.

Has your Internet Service Provider given you an IP address? – If you are assigned a dynamic IP address every time you dial up, mark "No" for this item. However, if your ISP has assigned a fixed IP address for you to use, mark "Yes" for this item and enter the IP address and subnet mask.

**Note:** If your ISP has given you a secondary phone number, or if you have a secondary Internet service account, then fill in the relevant fields under "Secondary Dial-up."

#### **DNS** Configuration

| Setup   DNS                                                 |
|-------------------------------------------------------------|
| Has your Internet service provider given you a DNS address? |
| Domain Name Server (DNS) Address                            |
| Secondary DNS Address (optional)                            |
| Click ENTER to save settings and continue.                  |

Domain Name Servers are used to map an IP address to the equivalent domain name (e.g., www.accton.com). Your ISP should provide the IP address for one or more domain name servers. Enter those addresses on this screen.

#### Wireless Configuration

To configure the CheetahAccess Wireless Gateway as a wireless access point for wireless clients (either stationary or roaming), all you need to do is define the radio channel, the domain identifier, and encryption options.

You can use the Setup Wizard by clicking the "Enter" button at the bottom of the page and changing the required settings, or you can select "Channel and SSID" or "Encryption" from the Setup menu on the left side of the screen.

| Setup   Wireless                                                                                                    |           |
|----------------------------------------------------------------------------------------------------|-----------|
| The following screens allow you to setup your home wireless network. These settings must be identical<br>to your wireless client devices. | Identical |
| Click ENTER to continue.                                                                                                    |           |

#### Channel and SSID

| Setup   Wireless   C | Channel and SSID                           |
|----------------------|--------------------------------------------|
| Wireless Channel     | 6 💌                                        |
| SSID                 | default                                    |
|                      | Click ENTER to save settings and continue. |

You must specify a common radio channel and service domain (i.e., Service Set ID) to be used by the CheetahAccess Wireless Gateway and all of your wireless clients. Be sure you configure all of your clients to the same values.

#### Encryption

| Setup   Wireless   Encryption                         |                                                                                                    |  |  |  |  |
|-------------------------------------------------------|----------------------------------------------------------------------------------------------------|--|--|--|--|
| Encryption tran<br>setup on your H<br>use encryption? | smits your data securely over the wireless network. Matching encryption keys must be<br>fome Wireless Gateway and wireless client devices to use encryption. Do you want to<br>? |  |  |  |  |
| WEP Mode                                              | O Disabled                                                                                                    |  |  |  |  |
|                                                       | ⊖ 64-bit manually                                                                                                    |  |  |  |  |
|                                                       | ⊖ 64-bit automatically                                                                                                    |  |  |  |  |
|                                                       | O 128-bit manually                                                                                                    |  |  |  |  |
|                                                       | ○ 128-bit automatically                                                                                                    |  |  |  |  |

If you are transmitting sensitive data across wireless channels, you should enable encryption. Encryption requires you to use the same set of encryption/decryption keys for the CheetahAccess Wireless Gateway and all of your wireless clients. You can choose between standard 64-bit or the more robust 128-bit encryption keys. However, please be aware that the extra processing time required for encryption may affect the throughput for wireless communications.

You can automatically generate encryption keys or you can manually enter the keys. For automatic 64-bit security, you enter a passphrase that is used to create four keys (as shown below). The automatic 128-bit security generates a single key by entering a passphrase. To manually configure the keys, enter five hexadecimal pairs for each 64-bit key, or enter 13 pairs for the single 128-bit key. (A hexadecimal digit is a number or letter in the range 0-9 or A-F.)

| Setup   Wireless   Encryption                     |                                                                                                    |  |  |  |
|---------------------------------------------------|----------------------------------------------------------------------------------------------------|--|--|--|
| Encryption tran<br>setup on your \<br>encryption? | smits your data securely over the wireless network. Matching encryption keys must be<br>Wireless Barricade and wireless client devices to use encryption. Do you want to use |  |  |  |
| WEP Mode                                          | C Disabled                                                                                                    |  |  |  |
|                                                   | O 64-bit manually                                                                                                    |  |  |  |
|                                                   | ● 64-bit automatically                                                                                                    |  |  |  |
|                                                   | C 128-bit manually                                                                                                    |  |  |  |
|                                                   | C 128-bit automatically                                                                                                    |  |  |  |
|                                                   | PassPhrase : House                                                                                                    |  |  |  |
|                                                   | © Key1 C Key2 C Key3 C Key4                                                                                                    |  |  |  |
|                                                   |                                                                                                    |  |  |  |
|                                                   | Click ENTER to save settings and continue.                                                                                                    |  |  |  |

If you use encryption, then configure the same keys used for the CheetahAccess Wireless Gateway on each of your wireless clients. Note that the Wired Equivalent Privacy (WEP) protects data transmitted between wireless nodes, but does not protect any transmissions over your wired network or over the Internet.

Configuring the CheetahAccess™ Wireless Gateway

#### **Configuring Client Services**

The CheetahAccess Wireless Gateway includes a broad range of client services, including firewall protection, network address translation, virtual server, connection support for special applications, and restricted Internet access for specified clients. You can configure these functions using the Setup Wizard by clicking "Enter" at the bottom of the Advanced Settings screen, or by selecting specific items from the menu on the left of the screen.

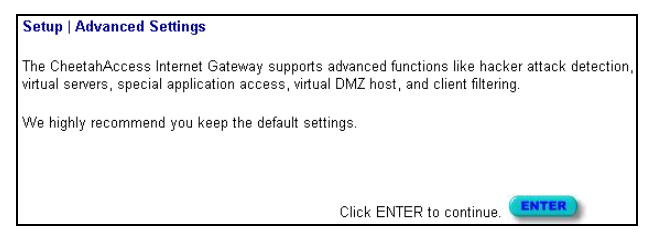

#### **Firewall Protection**

The CheetahAccess Wireless Gateway's firewall can block common hacker attacks, including IP Spoofing, Land Attack, Ping of Death, IP with zero length, Smurf Attack, UDP port loopback, Snork Attack, TCP null scan, and TCP SYN flooding. The firewall does not significantly affect system performance, so we advise leaving it enabled to protect your network users.

| Setup   Advanced Settings   Firewall                                    |  |  |  |  |
|-------------------------------------------------------------------------|--|--|--|--|
| o you want to enable the hacker attack monitoring and logging function? |  |  |  |  |
| C No 💿 Yes                                                              |  |  |  |  |
|                                                                         |  |  |  |  |
|                                                                         |  |  |  |  |
| Click ENTER to save settings and continue.                              |  |  |  |  |

#### Virtual Server

If you configure the CheetahAccess Wireless Gateway as a virtual server, remote users accessing services such as Web or FTP at your local site via public IP addresses can be automatically redirected to local servers configured with private IP addresses. In other words, depending on the requested service (TCP/UDP port number), the CheetahAccess Wireless Gateway redirects the external service request to the appropriate server (located at another internal IP address).

| Setup | Setup   Advanced Settings   Virtual Server |              |             |             |  |
|-------|--------------------------------------------|--------------|-------------|-------------|--|
|       |                                            |              |             |             |  |
|       | Private IP                                 | Private Port | Туре        | Public Port |  |
| 1.    | 192. 168. 2. 2                             | 80           | ⊙ TCP C UDP | 80          |  |
| 2.    | 192. 168. 2.                               |              | © TCP ○ UDP |             |  |
| З.    | 192. 168. 2.                               |              | ⊙TCP OUDP   |             |  |
| 4.    | 192. 168. 2.                               |              | ⊙ TCP O UDP |             |  |
| 5.    | 192. 168. 2.                               |              | ⊙ TCP O UDP |             |  |
| 6.    | 192. 168. 2.                               |              | © TCP ○ UDP |             |  |
| 7.    | 192. 168. 2.                               |              | ⊙ TCP O UDP |             |  |
| 8.    | 192. 168. 2.                               |              | ⊙ TCP OUDP  |             |  |
| 9.    | 192. 168. 2.                               |              | ⊙ TCP O UDP |             |  |
| 10.   | 192. 168. 2.                               |              | ⊙ TCP OUDP  |             |  |
| 11.   | 192. 168. 2.                               |              | ⊙ TCP OUDP  |             |  |
| 12.   | 192. 168. 2.                               |              | ⊙TCP OUDP   |             |  |
| 13.   | 192. 168. 2.                               |              | ⊙TCP OUDP   |             |  |
| 14.   | 192. 168. 2.                               |              | ⊙TCP OUDP   |             |  |
| 15.   | 192. 168. 2.                               |              | ⊙ TCP O UDP |             |  |
| 16.   | 192. 168. 2.                               |              | ⊙ TCP O UDP |             |  |
| 17.   | 192. 168. 2.                               |              | ⊙ TCP O UDP |             |  |
| 18.   | 192. 168. 2.                               |              | ⊙ TCP O UDP |             |  |
| 19.   | 192. 168. 2.                               |              | ⊙ TCP O UDP |             |  |
| 20.   | 192. 168. 2.                               |              | ⊙TCP OUDP   |             |  |
|       |                                            |              |             |             |  |
|       | Click ENTER to save settings and continue. |              |             |             |  |

The WAN interface must have a fixed IP address to utilize this function. For example, if you set Type/Public Port to TCP/80 (HTTP or Web) and the Private IP/ Port to 192.168.2.2/80, then all HTTP request from outside users will be transferred to 192.168.2.2. Therefore, by just entering the IP Address provided by the ISP, Internet users can access the service they need at the local address to which you redirect them.

Some of the more common TCP service ports include:

HTTP: 80, FTP: 21, Telnet: 23 and POP3: 110.

#### Enabling Special Applications

Some applications (such as Internet gaming, videoconferencing, Internet telephony and others) require multiple connections. These applications cannot work with Network Address Translation (NAT) enabled. If you need to run applications that require multiple connections, use the following screen to specify the additional public ports to be opened for each application.

| Setup   Advanced Settings   Special Application |              |                |                              |                |         |  |
|-------------------------------------------------|--------------|----------------|------------------------------|----------------|---------|--|
| Enter the information you want                  |              |                |                              |                |         |  |
| Linoi                                           | Trigger Port | Trigger Type   | Public Port Pub              | lic Type       | Enabled |  |
| 1.                                              | 554          | O TCP<br>O UDP | 670-6999                     | ) TCP<br>) UDP | V       |  |
| 2.                                              |              | © TCP<br>© UDP |                              | ∛ TCP<br>> UDP |         |  |
| З.                                              |              | © TCP<br>© UDP |                              | ) TCP<br>) UDP |         |  |
| 4.                                              |              | © TCP<br>© UDP |                              | ) TCP<br>) UDP |         |  |
| 5.                                              |              | © TCP<br>© UDP |                              | ) TCP<br>) UDP |         |  |
| 6.                                              |              | © TCP<br>O UDP |                              | ) TCP<br>) UDP |         |  |
| 7.                                              |              | © TCP<br>© UDP |                              | ) TCP<br>) UDP |         |  |
| 8.                                              |              | © TCP<br>© UDP |                              | ) TCP<br>) UDP |         |  |
| 9.                                              |              | © TCP<br>© UDP |                              | ) TCP<br>) UDP |         |  |
| 10.                                             |              | © TCP<br>O UDP |                              | ) TCP<br>) UDP |         |  |
|                                                 |              |                | Click ENTER to save settings | and continue.  | ENTER   |  |

Specify the port normally associated with an application in the "Trigger Port" field, select the protocol type as TCP or UDP, then enter the public ports associated with the trigger port to open them for inbound traffic.

**Note:** If an application still cannot function correctly after enabling multiple ports via the Special Application screen, you may have to open the client PC for full Internet access using the DMZ Host option on the "Misc" screen.
### **Client Filtering**

You can filter Internet access for local clients based on IP address, application type (i.e., HTTP port), and time of day.

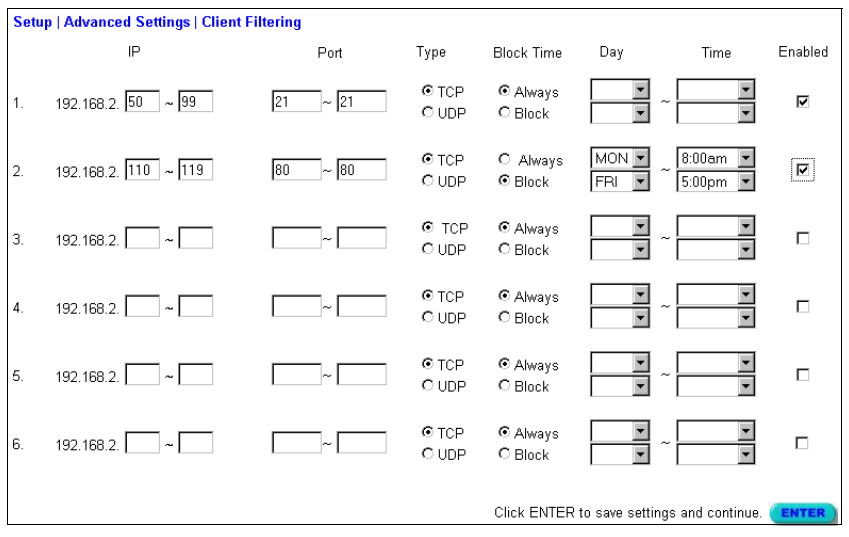

For example, this screen shows that clients in the address range 192.168.2.50-99 are permanently restricted from using FTP (Port 21), while clients in the address range 192.168.2.110-119 are blocked from browsing the Internet from Monday through Friday.

### MAC Filtering

You can filter Internet access for local wired and wireless clients based on MAC address.

| Setup   Advanced Settings   MAC Filtering                                                                                                    |                                                                                                    |         |   |  |  |  |
|----------------------------------------------------------------------------------------------------|----------------------------------------------------------------------------------------------------|---------|---|--|--|--|
|                                                                                                    | ltem Settin                                                                                                    | Setting |   |  |  |  |
| MAC a                                                                                                    | address control : 🗖 Enabled                                                                                                    |         |   |  |  |  |
| □ Con                                                                                                    | Connection control : Wireless and Wired clients with <b>C</b> checked can connect to this device; and allow unspecified MAC address to connect. |         |   |  |  |  |
| Association control : Wireless clients with <b>A</b> checked can associate to the Wireless LAN; and allow unspecified MAC address to associate. |                                                                                                    |         |   |  |  |  |
| ID                                                                                                    | MAC Address                                                                                                    | C A     |   |  |  |  |
| 1                                                                                                    |                                                                                                    |         | • |  |  |  |
| 2                                                                                                    |                                                                                                    |         |   |  |  |  |
| З                                                                                                    |                                                                                                    |         |   |  |  |  |
| 4                                                                                                    |                                                                                                    |         | • |  |  |  |
| Click ENTER to save settings and continue.                                                                                                    |                                                                                                    |         |   |  |  |  |

**MAC Address Control:** Every client that connects to the network has a unique MAC (Media Access Control) address on his or her Ethernet adapter. An administrator can have more control—and more security—over the network by specifying which MAC addresses are allowed to access the CheetahAccess Wireless Gateway. You can enable this feature by checking the "Enabled" box.

**Connection Control:** Connection control allows an administrator to allow or deny clients access to the CheetahAccess Wireless Gateway and the Internet. Check "Connection control" to control which of the wired AND wireless clients will be able to "connect" to the CheetahAccess Wireless Gateway and to the Internet. If a client is denied "connection" to this device, it means that the client cannot access the Internet and some network resources. Choose "Allow" or "Deny" to allow or deny clients whose MAC addresses are not listed in the "Control table."

When a wired client is allowed to "connect" to the CheetahAccess Wireless Gateway, it means that it has full access to the Internet and network resources.

When a wired client is not allowed to "connect" to the CheetahAccess Wireless Gateway, it means that it CAN communicate with the other clients on the wired LAN, but CANNOT:

- Connect to the Internet
- · Use the Print Server function
- · Communicate with the clients on the wireless LAN
- Use the CheetahAccess Wireless Gateway's Web configuration

**Association Control:** The Association process is the exchange of information between wireless clients and a wireless access point to establish a link between them. A wireless client is capable of transmitting and receiving data to an access point only after the association process is successfully completed.

Association control allows an administrator to allow or deny wireless clients from linking to the CheetahAccess Wireless Gateway. Check "Association control" to control which of the wireless clients will be able to "associate" to the wireless LAN. If a client is denied "association" to the wireless LAN, it means that the client cannot send or receive any data through the CheetahAccess Wireless Gateway. Choose "Allow" or "Deny" to allow or deny clients whose MAC addresses are not listed in the "Control table."

When a wireless client is allowed to "associate" to the wireless LAN, and "connect" to the CheetahAccess Wireless Gateway, that means it can have full access to the Internet and network resources.

When a wireless client is NOT allowed to "associate" to the wireless LAN, it means that it CANNOT:

- · Communicate with any others clients on the LAN (neither wired nor wireless)
- Connect to the Internet
- Use the Print Server function
- · Use the CheetahAccess Wireless Gateway's Web configuration
- · "Connect" to the CheetahAccess Wireless Gateway

When a wireless client is allowed to "associate" to the wireless LAN, but NOT "connect" to the CheetahAccess Wireless Gateway, it means that it can communicate with others clients on the wireless LAN, but CANNOT:

- · Communicate with any clients on the wired LAN
- Connect to the Internet
- Use the Print Server function
- Use the CheetahAccess Wireless Gateway's Web configuration

Association control has no effect on wired clients.

#### Miscellaneous Settings

The CheetahAccess Wireless Gateway also allows you set a timeout for administrator access, prevent external PINGs from causing security problems, set up remote management, and configure a Virtual DMZ Host.

| Setup   Advanced Settings   Miscellaneous |                                           |         |  |  |  |
|-------------------------------------------|-------------------------------------------|---------|--|--|--|
| ltem                                      | Setting                                   | Enabled |  |  |  |
| Administrator Time-out                    | 0 minutes ( 0 to disable )                |         |  |  |  |
| Discard PING from WAN side                |                                           |         |  |  |  |
| Remote Management                         | 0 0 0                                     |         |  |  |  |
| IP Address of ∨irtual DMZ Host            | 192. 168. 2.                              |         |  |  |  |
|                                           |                                           |         |  |  |  |
|                                           | Click ENTER to save settings and continue | ENTER   |  |  |  |

*Administrator Time-out* – Enter a time-out setting in minutes for administrator access protection.

*Discard PING from WAN side* – You can enhance your network security by preventing any PING on the CheetahAccess Wireless Gateway's WAN port from being routed to the network.

*Remote Management* – By default, management access is only available to users on your local network. However, you can also manage the CheetahAccess Wireless Gateway from a remote host by adding the IP address of an administrator to this screen.

**Note:** If you specify an IP address of 0.0.0.0, any host can manage the CheetahAccess Wireless Gateway.

*Virtual DMZ Host* – If you have a client PC that cannot run an Internet application properly from behind the NAT firewall or after configuring the Special Applications function, then you can open the client up to unrestricted two-way Internet access.

Enter the IP address of a DMZ host to this screen. Adding a client to the DMZ (Demilitarized Zone) may expose your local network to a variety of security risks, so only use this option as a last resort.

## **Viewing Network and Device Status**

You can use the following screen to display the connection status for the WAN/ WLAN/LAN interfaces, firmware and hardware version numbers, any illegal attempts to access your network, as well as information on all DHCP clients connected to your network.

| Status                                                                                                    |                                                                                              |                                                                                                    |                                                                                                    |                                                                                                    |                                   |                                                                                                    |
|----------------------------------------------------------------------------------------------------|----------------------------------------------------------------------------------------------|----------------------------------------------------------------------------------------------------|----------------------------------------------------------------------------------------------------|----------------------------------------------------------------------------------------------------|-----------------------------------|----------------------------------------------------------------------------------------------------|
| INTERNET<br>Cable/DSL: DISCO<br>Release                                                                                                    | Renew                                                                                        | ]                                                                                                    | GATEWAN<br>IP Address: 1<br>Subnet Mask<br>DHCP Server<br>Firewall: En.<br>Printer Statu:<br>Wireless Cha<br>Wireless SSII | <b>f</b><br>192.168.2.1<br>: 265.265.05<br>: Enabled<br>abled<br>s: NOT READY<br>nnel: 6<br>D: default |                                   | INFORMATION<br>Connected Clients: 1<br>Runtime Code Version: V0.108E(Bets Test Only)<br>Boot Code Version: V0.01<br>LAN MAC Addres: 00-22-22-22-230<br>WAN MAC Addres: 00-22-22-22-231<br>Hardware Version:<br>Serial Num: |
| Security Log                                                                                                    |                                                                                              |                                                                                                    |                                                                                                    |                                                                                                    | DHCP Client Log                   |                                                                                                    |
| View any attemp<br>your network.                                                                                                    | ots that have                                                                                | been made to g                                                                                                    | lain access                                                                                                    | s to                                                                                                   | View the information gateway now. | n of the LAN DHCP clients linking to the                                                                                                    |
| 1970/01/01 (<br>1970/01/01 (<br>1970/01/01 (<br>1970/01/01 (<br>1970/01/01 (<br>1970/01/01 (<br>1970/01/01 (<br>1970/01/01 (<br>1970/01/01 (<br>1970/01/01 ( | 00:00:08<br>00:00:19<br>00:00:35<br>00:00:41<br>00:01:07<br>00:02:10<br>00:02:13<br>00:03:13 | DHCP Client<br>DHCP Client<br>DHCP Client<br>DHCP Client<br>192.168.2.1<br>DHCP Client<br>192.168.2.1<br>DHCP Client | Send<br>Send<br>Send<br>Send<br>Send<br>Send<br>Send<br>Send                                                               | Di ≽<br>Di<br>Di<br>Su<br>Di<br>Su<br>Di<br>Su<br>Di<br>V                                              | . IP=192.168.2                    | 2.14; MAC=0x0010b5a315bd; hos                                                                                                    |
|                                                                                                    | Save                                                                                         | Clear                                                                                                    |                                                                                                    |                                                                                                    |                                   |                                                                                                    |

The following items are included in this screen:

| Field           | Description                                                                                                    |
|-----------------|----------------------------------------------------------------------------------------------------|
| INTERNET        | Displays WAN connection type and status.                                                                                                    |
| Release         | Click on this button to release the WAN IP address.                                                                                                    |
| Renew           | Click on this button to renew the WAN IP address.                                                                                                    |
| GATEWAY         | Displays system IP settings, the status for DHCP, and Firewall services, as well as the wireless interface settings.                                                  |
| INFORMATION     | Displays the number of attached clients, the firmware versions, the physical MAC address for each media interface, as well as the hardware version and serial number. |
| Security Log    | Displays any illegal attempts to access your network.                                                                                                    |
| Save            | Click on this button to save the security log to a file.                                                                                                    |
| Clear           | Click on this button to clear the security log.                                                                                                    |
| DHCP Client Log | Displays information on all DHCP clients on your network.                                                                                                    |

## **Using System Tools**

| Tools                                                                                                    |  |  |  |
|----------------------------------------------------------------------------------------------------|--|--|--|
| Use these tools to manage your CheetahAccess Internet Gateway.                                                                          |  |  |  |
| Reset CheetahAccess Internet Gateway will reboot the CheetahAccess Internet Gateway<br>and retain all of your configuration settings.   |  |  |  |
| Restore Factory Defaults will remove all settings and place the CheetahAccess Internet<br>Gateway in its original factory state.        |  |  |  |
| Update Firmware will allow you to upgrade the firmware on your CheetahAccess Internet<br>Gateway using a file from the Accton web site. |  |  |  |
| Backup Settings Restore Settings                                                                                                    |  |  |  |

You can use the "Tools" menu to reboot the CheetahAccess Wireless Gateway, restore factory settings, or update firmware.

**Note:** If you use the "Reset" button on the front panel, the CheetahAccess Wireless Gateway performs a power reset and restores the factory settings.

The "Backup Settings" button allows you to save your CheetahAccess Wireless Gateway's current configuration to a file named "config.bin" on your PC. You can then click on the "Restore Settings" button to restore the saved configuration to the CheetahAccess Wireless Gateway.

## **Chapter 5: Configuring Client TCP/IP**

If you have not previously installed the TCP/IP protocol on your client PCs, refer to the following section. If you need information on how to configure a TCP/IP address on a PC, refer to "Setting TCP/IP to Work with the CheetahAccess™ Wireless Gateway" on page 5-2.

## Installing TCP/IP Protocol in Your PC

- 1. Click the "Start" button and choose "Settings," then click "Control Panel."
- 2. Double click the "Network" icon and select the "Configuration" tab in the Network window.
- 3. Click the "Add" button to add the network component to your PC.
- 4. Double click "Protocol" to add the TCP/IP protocol.

| Select Network Component Type                                                                  | ? ×         |
|------------------------------------------------------------------------------------------------|-------------|
| Click the type of network component you want to install:                                       |             |
| 📃 Client                                                                                       | <u>A</u> dd |
| B Adapter                                                                                      |             |
| T Protocol                                                                                     | Cancel      |
| Service                                                                                        |             |
|                                                                                                |             |
| Protocol is a 'language' a computer uses. Computers must use the same protocol to communicate. |             |

5. Select the "Microsoft" item in the manufacturers list. And choose "TCP/IP" in the Network Protocols. Click the "OK" button to return to the Network window.

| Select Network Protocol                         | ×                                                                                              |
|-------------------------------------------------|------------------------------------------------------------------------------------------------|
| Click the Network Pr<br>an installation disk fo | otocol that you want to install, then click OK. If you have<br>r this device, click Have Disk. |
| Manufacturers:                                  | Network Protocols:                                                                             |
| 🖗 Banyan                                        | Fast Infrared Protocol                                                                         |
| ¥ IBM                                           | FIPX/SPX-compatible Protocol                                                                   |
| Y Microsoft                                     | Microsoft 32-bit DLC                                                                           |
| 🖗 Novell                                        | Microsoft DLC                                                                                  |
|                                                 | 🍹 NetBEUI                                                                                      |
|                                                 | TCP/IP                                                                                         |
|                                                 | <u>H</u> ave Disk                                                                              |
|                                                 |                                                                                                |
|                                                 | OK Cancel                                                                                      |

 The TCP/IP protocol will be listed in the Network window. Click "OK" to complete the install procedure and restart your PC to enable the TCP/IP protocol.

# Setting TCP/IP to Work with the CheetahAccess™ Wireless Gateway

- 1. Click the "Start" button and choose "Settings," then click "Control Panel."
- 2. Double click the "Network" icon. Select the TCP/IP line that has been assigned to your network card in the "Configuration" tab of the Network window.

| Network ? X                                                                                                    |  |  |  |  |
|----------------------------------------------------------------------------------------------------|--|--|--|--|
| Configuration   Identification   Access Control                                                                                      |  |  |  |  |
| The following network components are installed:                                                                                      |  |  |  |  |
| <ul> <li>TCP/IP -&gt; Accton EN2216 Ethernet PCMCIA Card</li> <li>TCP/IP -&gt; Accton EN2220/EN2225 CardBus Fast Ethernet</li> </ul> |  |  |  |  |
| TCP/IP > Accton EN2328/2228A T0/100 Mbps PCMCIA     TCP/IP > Dial-Up Adapter     File and printer sharing for Microsoft Networks     |  |  |  |  |
| Add Remove Properties                                                                                                    |  |  |  |  |
| Client for Microsoft Networks                                                                                                    |  |  |  |  |
| <u>File and Print Sharing</u>                                                                                                    |  |  |  |  |
| Description<br>TCP/IP is the protocol you use to connect to the Internet and<br>wide-area networks.                                  |  |  |  |  |
| OK Cancel                                                                                                    |  |  |  |  |

 Click the "Properties" button to set the TCP/IP protocol for the CheetahAccess Wireless Gateway.  You can dynamically assign TCP/IP address settings to a client, or you can manually configure a client with address settings to meet your specific network requirements. (Note that the default IP address of the CheetahAccess Wireless Gateway is 192.168.2.1.)

## **Dynamic IP Allocation via a DHCP Server**

Select "Obtain an IP address automatically" in the IP Address tab. Do not input any values under the "Gateway" tab, and choose "Disable DNS" in the "DNS Configuration" tab. These settings will be automatically configured by the DHCP server. Click "OK" and reboot your system to implement the changes.

| CP/IP Properties   |                         | ? ×                                                                                      |                                                                               |
|--------------------|-------------------------|------------------------------------------------------------------------------------------|-------------------------------------------------------------------------------|
| Bindings           | Advanced                | NetBIOS                                                                                  |                                                                               |
| DNS Configuration  | Gateway WINS Con        | figuration IP Address                                                                    |                                                                               |
| An IP address can  | be automatically assign | ed to this computer.                                                                     |                                                                               |
| If your network do | es not automatically a  | CP/IP Properties                                                                         | ? ×                                                                           |
| the space below.   | nistrator for an addre: | Bindings 1 Ad                                                                            | dvanced NetBIOS                                                               |
|                    |                         | DNS Configuration Gateway                                                                | W WINS Configuration IP Address                                               |
| Obtain an IP       | address automaticall    |                                                                                          |                                                                               |
| C Specify an IF    | address:                | The first gateway in the Instal<br>The address order in the list v<br>machines are used. | alled Gateway inst will be the default.<br>. will be the order in which these |
|                    |                         |                                                                                          | TCP/IP Properties                                                             |
|                    | k:                      | New gateway:                                                                             | Bindings Advanced NetBIOS                                                     |
|                    |                         | · · ·                                                                                    | DNS Configuration Gateway WINS Configuration IP Addres                        |
|                    |                         |                                                                                          | Disable DNS                                                                   |
|                    |                         | Installed gateways:                                                                      | C Enable DNS                                                                  |
|                    |                         |                                                                                          | Host Demain:                                                                  |
|                    |                         |                                                                                          |                                                                               |
|                    |                         |                                                                                          | DNS Server search order                                                       |
|                    |                         |                                                                                          | Add                                                                           |
|                    |                         |                                                                                          | <u>R</u> emove                                                                |
|                    | _                       |                                                                                          |                                                                               |
|                    |                         |                                                                                          | Domain Suffix Search Order                                                    |
|                    |                         |                                                                                          | Add                                                                           |
|                    |                         |                                                                                          |                                                                               |
|                    |                         |                                                                                          |                                                                               |
|                    |                         |                                                                                          |                                                                               |
|                    |                         |                                                                                          |                                                                               |
|                    |                         |                                                                                          | OK Cancel                                                                     |

## Manual IP Configuration

- 1. Select "Specify an IP address" in the "IP Address" tab. Select an IP address based on the default network 192.168.2.X (where X is between 1 and 254), and use 255.255.255.0 for the subnet mask.
- 2. In the "Gateway" tab, add the IP address of the CheetahAccess Wireless Gateway (default: 192.168.2.1) in the "New gateway" field and click "Add."
- 3. In the "DNS Configuration" tab, add the IP address for the CheetahAccess Wireless Gateway and click "Add." This automatically relays DNS requests to the DNS server(s) provided by your ISP. Otherwise, add specific DNS servers into the "DNS Server Search Order" field and click "Add."

| TCP/IP Properties                                                                                                    | ? ×                                                                                                    |
|----------------------------------------------------------------------------------------------------|----------------------------------------------------------------------------------------------------|
| Bindings Advanced NetBIDS                                                                                                    |                                                                                                    |
| DNS Configuration Gateway WINS Configuration IP Ad                                                                                                    |                                                                                                    |
| An IP address can be automatically assigned to this comput<br>If your network does not automatically assign IP addresses,<br>your network administrator for an address, and then type it in<br>the space below. | EUP/IP Properties         Image: Comparison of the second second sec |
| C Obtain an IP address automatically                                                                                                    | The address order in the list will be the order in which these<br>machines are used.                                                                                                    |
| Specify an IP address:                                                                                                    |                                                                                                    |
| IP Address: 192.168.2.22                                                                                                    | New gateway:                                                                                                    |
| Subnet Mask: 255.255.255.0                                                                                                    | 192.168.2.1 <u>A</u> dd                                                                                                    |
|                                                                                                    | Installed gateways:                                                                                                    |
| TCP/IP Properties                                                                                                    | ? ×                                                                                                    |
| Bindings Advance                                                                                                    | ed NetBIOS                                                                                                    |
| DNS Configuration   Gateway   W                                                                                                    | INS Configuration   IP Address                                                                                                    |
| Disable DNS     Enable DNS                                                                                                    |                                                                                                    |
|                                                                                                    |                                                                                                    |
| Host MyComputer                                                                                                    | /gmain:                                                                                                    |
| DNS Server Search Order                                                                                                    | OK Cancel                                                                                                    |
| 168.95.192.1                                                                                                    | Add                                                                                                    |
| 168.95.1.1                                                                                                    | <u>R</u> emove                                                                                                    |
|                                                                                                    |                                                                                                    |
| Domain Suffix Search Order —                                                                                                    |                                                                                                    |
|                                                                                                    | Agd                                                                                                    |
|                                                                                                    | Remove                                                                                                    |
|                                                                                                    |                                                                                                    |
|                                                                                                    |                                                                                                    |
|                                                                                                    | OK Cancel                                                                                                    |

 After finishing TCP/IP setup, click "OK," and then reboot the computer. After that, set up other PCs on the LAN according to the procedures described above.

## Verifying Your TCP/IP Connection

After installing the TCP/IP communication protocol and configuring an IP address in the same network with the CheetahAccess Wireless Gateway, you can use the "Ping" command to check if your computer is successfully connected to the CheetahAccess Wireless Gateway. The following example shows how the Ping procedure can be executed in an MS-DOS window. First, execute the "Ping" command:

ping 192.168.2.1

If the following messages appear:

Pinging 192.168.2.1 with 32 bytes of data: Reply from 192.168.2.1: bytes=32 time=2ms TTL=64

a communication link between your computer and the CheetahAccess Wireless Gateway has been successfully established.

Otherwise, if you get the following messages,

```
Pinging 192.168.2.1 with 32 bytes of data:
Request timed out.
```

there may be something wrong in your installation procedure. Check the following items in sequence:

1. Is the Ethernet cable correctly connected between the CheetahAccess Wireless Gateway and your computer?

The LAN LED on the CheetahAccess Wireless Gateway and the Link LED of the network card on your computer must be on.

2. Is TCP/IP properly configured on your computer?

If the IP address of the CheetahAccess Wireless Gateway is 192.168.2.1, the IP address of your PC must be from 192.168.2.2 - 192.168.2.254 and the default gateway must be 192.168.2.1.

If you can successfully ping the CheetahAccess Wireless Gateway, then you are now ready to connect to the Internet!

Configuring Client TCP/IP

## **Chapter 6: Configuring Printer Services**

If you want to use the print server built into the CheetahAccess<sup>™</sup> Wireless Gateway, then you must first install the Port Monitor program as described in the following section for Windows 95/98/ME/NT/2000.

To configure the CheetahAccess Wireless Gateway Print Server for Windows 95/98/ ME/NT/2000 or Unix, see "Configure the Print Server" on page 6-4.

## Install the Printer Port Monitor

#### Skip this section if you are using Unix.

For Windows 95/98/ME/NT/2000 clients, you need to install the port monitor program as described in this section.

 Insert the installation CD-ROM into your CD-ROM drive. Under the PrintSvr directory, run the "setup.exe" program. The Accton Port Monitor installation program advises you to close all other Windows programs currently running on your computer. Click "Next" to continue.

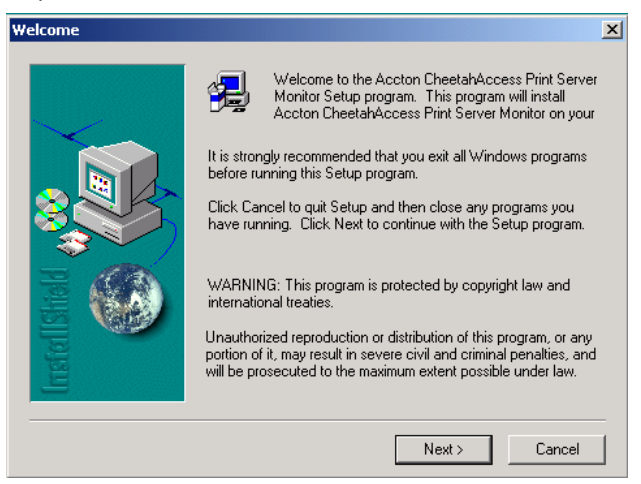

2. Select the destination folder and click on the "Next" button. The setup program will then begin to install the programs into the destination folder.

| Choose Destination Local | tion                                                                                                    | × |
|--------------------------|----------------------------------------------------------------------------------------------------|---|
|                          | Setup will install Accton CheetahAccess Print Server Monitor in<br>the following folder.<br>To install to this folder, click Next.<br>To install to a different folder, click Browse and select another<br>folder.<br>You can choose not to install Accton CheetahAccess Print<br>Server Monitor by clicking Cancel to exit Setup. |   |
| Insta                    | Destination Folder D:\\Accton CheetahAccess Print Server Browse                                                                                                    |   |
|                          | < Back Next > Cancel                                                                                                    |   |

3. Select the Program Folder that will contain the program icon for uninstalling the port monitor, and then click "Next."

| Select Program Folder |                                                                                                    | X |
|-----------------------|----------------------------------------------------------------------------------------------------|---|
| Irrsfel IStield       | Setup will add program icons to the Program Folder listed below.<br>You may type a new folder name, or select one from the existing<br>Folders list. Click Next to continue.<br>Program Folders:<br>Acton CheetahAccess Print Server Monitor<br>Existing Folders:<br>Administrative Tools (Common)<br>Adobe<br>Adobe Acrobat 4.0<br>Startup<br>VinZip |   |
|                       | < <u>B</u> ack <u>N</u> ext > Cancel                                                                                                    |   |

4. Enter the printer port name that will be used to identify the port monitor in your system, and press "Next."

| Select Port Name |                                               | × |
|------------------|-----------------------------------------------|---|
| SELECT PORT Name | Please enter Peer To Peer printing port name: |   |
|                  | < Back Next > Cancel                          | _ |

5. When the setup program finishes installing the port monitor, select the item to restart your computer and then click "OK."

| Reboot                                                                                                   |
|----------------------------------------------------------------------------------------------------|
| Accton CheetahAccess Print Server Monitor is installed<br>You should reboot WinNT to enable Port Monitor |
| Yes, I want to restart my computer now. O No, I will restart my computer later.                          |
| OK                                                                                                    |

6. After rebooting your computer, add the CheetahAccess Wireless Gateway print server to your system as described in the following section.

## **Configure the Print Server**

The CheetahAccess Wireless Gateway's print server supports Microsoft Windows 95/98/ME/NT/2000 and Unix. If you are using Windows 95/98/ME/NT/2000, first install the port monitor as described in the previous section before adding the CheetahAccess Wireless Gateway's print server to your operating system.

### Configure the Network Printer in Windows 95/98/ME/2000

1. On a Windows 95/98/ME/2000 platform, open the Printers window in the "My Computer" menu, and double-click the "Add Printer" icon.

| 😼 Printers                                                                                                    |                                     |
|----------------------------------------------------------------------------------------------------|-------------------------------------|
| File Edit View Favorites                                                                                                    | Tools Help                          |
| 📙 🖨 Back 🔻 🔿 👻 🔂 🖓 Sear                                                                                                    | rch 🔁 Folders 🎯 History 📔 🎽 Links 🎽 |
| Address 🞯 Printers                                                                                                    |                                     |
| Printers<br>Add Printer<br>The Add Printer wizard gives you<br>step-by-step instructions for<br>installing a printer. To install a new<br>printer, double-click the Add Printer<br>icon. |                                     |
| 1 object(s) selected                                                                                                    | 1.                                  |

2. Follow the prompts to add a "Local printer" to your system.

| Add Printer Wizard                                                                                                    |
|----------------------------------------------------------------------------------------------------|
| Local or Network Printer<br>Is the printer attached to your computer?                                                                                                   |
| If the printer is directly attached to your computer, click Local printer. If it is attached to<br>another computer, or directly to the network, click Network printer. |
| O Local printer                                                                                                    |
| Automatically detect and install my Plug and Play printer                                                                                                    |
| C Network printer                                                                                                    |
|                                                                                                    |
| < Back Next > Cancel                                                                                                    |

3. Specify the printer type attached to the CheetahAccess Wireless Gateway, and press "Next."

| Add Printer Wizard |                                                                               |                                          |           |             |                |            |       |
|--------------------|-------------------------------------------------------------------------------|------------------------------------------|-----------|-------------|----------------|------------|-------|
| Select<br>Cor      | Select the Printer Port<br>Computers communicate with printers through ports. |                                          |           |             |                | Ø          |       |
| Sel<br>nev         | ect the port you w<br>v port.<br>Use the following                            | ant your printer to use<br>port:         | e. If the | port is not | listed, you ca | n create a |       |
|                    | Port                                                                          | Description                              |           | Printer     |                | <b></b>    |       |
|                    | COM4:<br>FILE:<br>c:\adobe\acr                                                | Serial Port<br>Print to File<br>PDF Port |           | Acrobat [   | Distiller      |            |       |
|                    | AC-IG2004W                                                                    | Accton CheetahAc                         | cess      |             |                | Ţ          |       |
|                    | SUMIC1SMAD                                                                    |                                          |           | млосц       | CUEDDV         |            |       |
|                    | Note: Most comp                                                               | uters use the LPT1: p                    | ort to c  | ommunicat   | e with a local | printer.   |       |
| 0                  | Create a new por                                                              | t                                        |           |             |                |            |       |
|                    | Туре:                                                                         | ACCTON                                   |           |             |                | Ţ          |       |
|                    |                                                                               |                                          | <         | Back        | Next >         |            | ancel |

4. From the list of manufacturers and printers in the next window, select the printer you have attached to the CheetahAccess Wireless Gateway.

| Add Printer Wizard                                                        |                                                                                                    |
|---------------------------------------------------------------------------|----------------------------------------------------------------------------------------------------|
| Add Printer Wizard<br>The manufacturer and n                              | odel determine which printer to use.                                                                                                    |
| Select the manufactu<br>disk, click Have Disk,<br>compatible printer.     | er and model of your printer. If your printer came with an installation<br>If your printer is not listed, consult your printer documentation for a<br>Printers:                                                                                         |
| Finandactoriss.<br>Epson<br>Fujitsu<br>GCC<br>Generic<br>Gestether<br>IRM | Hinters.     Here Service 4 M Plus PS 300     HP LaserJet 4/4M Plus PS 300     HP LaserJet 4/4M Plus PS 600     HP LaserJet 4L     HP LaserJet 4L     HP LaserJet 4L     HP LaserJet 4L/4ML PostScript     HP I searlat 4P     Windows Update Have Disk |
|                                                                           | < Back Next > Cancel                                                                                                    |

 Continue following the prompts to finish installing the CheetahAccess Wireless Gateway print server. The printer type you specified will now be added to your "Printers" menu.

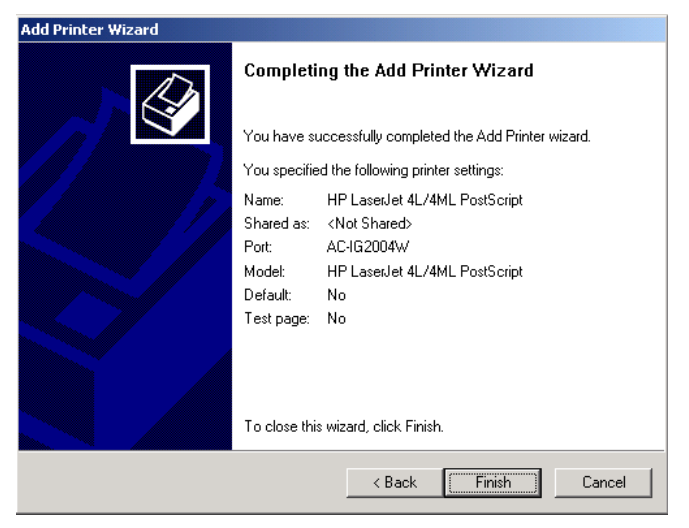

- 6. From the "Start" menu, click "Settings," and then select "Printers."
- 7. Choose the installed printer, click on the right-mouse button, and then select "Properties."

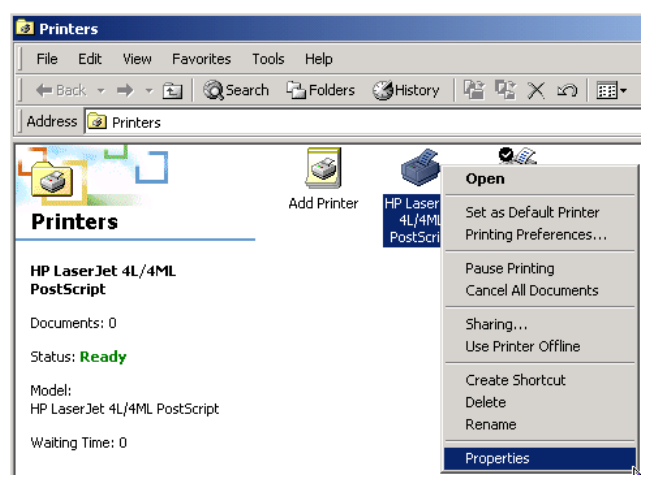

- 8. Select the "Ports" tab in the Properties window.
- 9. Select the monitored port (the default port name is "AC-IG2004W") and then click the "Configure Port" button.

| 🝏 HP LaserJet 4L/4      | ML PostScript Properti                    | es ?×                |
|-------------------------|-------------------------------------------|----------------------|
| General Sharing F       | Ports Advanced Securi                     | ty Device Settings   |
| HP Laser                | Jet 4L/4ML PostScript                     | It to the first free |
| Port                    | Description                               | Printer 🔺            |
| COM2:<br>COM3:<br>COM4: | Serial Port<br>Serial Port<br>Serial Port |                      |
| C:\adobe\acr            | Print to File<br>PDF Port                 | Acrobat Distiller    |
| ✓ AC-IG2004W            | Accton CheetahAccess                      | HP LaserJet 4L/4M    |
| Add Port                | Delete Port                               | Configure Port       |
| Enable bidirectio       | nal support<br>oling                      |                      |
|                         | ОК                                        | Cancel Apply         |

10. Enter the IP address of the CheetahAccess Wireless Gateway and click "OK," and then click "Next" in the Add Printer Wizard dialog box.

| Accton CheetahAccess Print Server F | Port Monitor Confi 🗴 |
|-------------------------------------|----------------------|
| Port                                | Retry Interval       |
| IP Address: 192.168.2.1             | 15 🕂 (secs)          |
| Select Device Port >> LPT 1         |                      |
| Name: AC-IG2004W                    | Version:1.10         |
|                                     |                      |
| Banner                              | 1                    |
| 🔲 Enable Banner 📃 PostScript        | OK                   |
| User Name:                          | Cancel               |

11. Continue following the prompts to finish configuring the CheetahAccess Wireless Gateway print server.

## **Configure the Network Printer in Windows NT**

1. On a Windows NT platform, open the Printers window in the My Computer menu, and double-click the *Add Printer* icon.

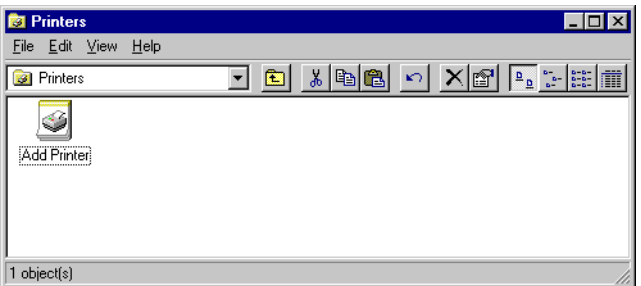

2. Follow the prompts to add a local printer to your system.

| Add Printer Wizard |                                                                                                    |
|--------------------|----------------------------------------------------------------------------------------------------|
|                    | This wizard helps you install your printer or make printer<br>connections. This printer will be managed by:                                          |
| R                  | My Computer                                                                                                    |
|                    | All settings will be managed and configured on this<br>computer.                                                                                     |
|                    | C Network printer server                                                                                                    |
|                    | Connect to a printer on another machine. All settings for<br>this printer are managed by a print server that has been set<br>up by an administrator. |
|                    |                                                                                                    |
|                    | < <u>Back</u> <u>N</u> ext > Cancel                                                                                                    |

3. Select the monitored port. The default port name is "AC-IG2004W." Then click the "Configure Port" button.

| Add Printer Wizard | Click the check<br>Documents will<br>Available ports: | box next to the po<br>orint to the first ava | t(s) you want to u<br>ilable checked po | x<br>ise.<br>ort. |
|--------------------|-------------------------------------------------------|----------------------------------------------|-----------------------------------------|-------------------|
|                    | Port                                                  | Description                                  | Printer                                 |                   |
|                    | СОМ2:                                                 | Local Port                                   |                                         |                   |
| $\sim$ (           | 🗆 сомз:                                               | Local Port                                   |                                         |                   |
|                    | COM4:                                                 | Local Port                                   |                                         |                   |
|                    | FILE:                                                 | Local Port                                   |                                         |                   |
|                    | AC-IG2004                                             | 📈 Accton Chee                                |                                         |                   |
|                    |                                                       |                                              | TPS LPT1                                | -                 |
|                    | Add Por <u>t</u> .                                    | <br>er pooling                               | <u>C</u> onfigure Por                   | t                 |
|                    | < <u>B</u>                                            | ack <u>N</u> ext                             | > Cano                                  | el                |

4. Enter the IP address of the CheetahAccess Wireless Gateway and click "OK," and then click "Next" in the Add Printer Wizard dialog box.

| Accton CheetahAccess Print Server | Port Monitor Con 🔀 |
|-----------------------------------|--------------------|
| Port                              | Retry Interval     |
| IP <u>A</u> ddress: 192.168.2.1   | 15 🔅 (secs)        |
| Select Device Port >> LPT 1       |                    |
| Name: AC-IG2004W                  | Version:1.10       |
| Banner                            |                    |
| 🔲 Enable Banner 🛛 🗖 PostScript    | OK                 |
| User Name:                        | Cancel             |

5. Specify the printer type attached to the CheetahAccess Wireless Gateway.

| Add Prin                                                      | ter Wizard 🛛 🗙                                                                                                    |
|---------------------------------------------------------------|----------------------------------------------------------------------------------------------------|
| Ï                                                             | Click the manufacturer and model of your printer. If your printer came with an<br>installation disk, click Have Disk. If your printer is not listed, consult your<br>printer documentation for a compatible printer.         |
| Manufac<br>Apple<br>APS-PS-<br>AST<br>AT&T<br>Brother<br>Bull | sturers:<br>AGFA-AccuSet v52.3<br>AGFA-AccuSet v52.3<br>AGFA-AccuSet 800<br>AGFA-AccuSet 8005F v52.3<br>AGFA-AccuSet 8005F v52.3<br>AGFA-AccuSet 1000<br>AGFA-AccuSet 1000<br>AGFA-AccuSet 1000<br>AGFA-AccuSet 1000SF v52.3 |
|                                                               | < <u>B</u> ack <u>N</u> ext > Cancel                                                                                                    |

6. Continue following the prompts to finish installing the CheetahAccess Wireless Gateway print server. The printer type you specified will now be added to your "Printers" menu.

### **Configure the Network Printer in Unix Systems**

Follow the traditional configuration procedure on Unix platforms to set up the CheetahAccess Wireless Gateway print server. The printer name is "lpt1."

Configuring Printer Services

## **Appendix A: Troubleshooting**

This appendix describes common problems you may encounter and possible solutions. The CheetahAccess<sup>™</sup> Wireless Gateway can be easily monitored through panel indicators to identify problems. If you cannot resolve any connection problems after checking the indicators, then refer to the other sections in the following table.

| Troubleshooting Chart |                                                                                                    |
|-----------------------|----------------------------------------------------------------------------------------------------|
| Symptom               | Action                                                                                                    |
| LED Indicators        |                                                                                                    |
| Power LED is Off      | <ul> <li>External power supply has failed or is disconnected.</li> <li>Check connections between the CheetahAccess Wireless Gateway, the external power supply, and the wall outlet.</li> <li>If the power indicator does not turn on when the power cord is plugged in, you may have a problem with the power outlet, power cord, or external power supply.</li> <li>However, if the unit powers off after running for a while, check for loose power connections, power losses or surges at the power outlet.</li> <li>If you still cannot isolate the problem, then the external power supply</li> </ul> |
|                       | may be defective. In this case, contact Accton Technical Support for<br>assistance.                                                                                                    |
| LED Indicators        |                                                                                                    |
| Link LED is Off       | <ul> <li>Verify that the CheetahAccess Wireless Gateway and attached device are powered on.</li> <li>Be sure the cable is plugged into both the CheetahAccess Wireless Gateway and the corresponding device.</li> <li>Verify that the proper cable type is used and its length does not exceed specified limits.</li> <li>Be sure that the network interface on the attached device is configured for the proper communication speed and duplex mode.</li> <li>Check the adapter on the attached device adapter or cable if necessary.</li> </ul>                                                           |

| Troubleshooting Chart                                                                                                    |                                                                                                    |  |  |  |  |
|----------------------------------------------------------------------------------------------------|----------------------------------------------------------------------------------------------------|--|--|--|--|
| Symptom                                                                                                    | Action                                                                                                    |  |  |  |  |
| Network Connection Problems                                                                                                    |                                                                                                    |  |  |  |  |
| Cannot ping the<br>CheetahAccess Wireless<br>Gateway from the attached<br>LAN, or the CheetahAccess<br>Wireless Gateway cannot<br>ping any device on the<br>attached LAN | <ul> <li>Verify that IP addresses are properly configured. For most applications, you should use the CheetahAccess Wireless Gateway's DHCP function to dynamically assign IP addresses to any host on the attached LAN. However, if you manually configure any IP addresses on the LAN, verify that the same network address (network component of the IP address) and subnet mask are used for both the CheetahAccess Wireless Gateway and attached LAN devices.</li> <li>Be sure the device you want to ping (or from which you are pinging) has been configured for TCP/IP.</li> </ul> |  |  |  |  |
| Mobile users cannot access<br>the CheetahAccess Wireless<br>Gateway                                                                                                    | <ul> <li>Make sure that the CheetahAccess Wireless Gateway and all mobile users are configured to use the same radio channel, wireless domain (SSID), and encryption keys.</li> <li>Ensure that all mobile users are within range of the CheetahAccess Wireless Gateway as specified in Appendix C.</li> </ul>                                                                                                    |  |  |  |  |
| Management Problems                                                                                                    |                                                                                                    |  |  |  |  |
| Cannot connect using the<br>Web browser                                                                                                    | <ul> <li>Be sure to have configured the CheetahAccess Wireless Gateway with a valid IP address, subnet mask and default gateway.</li> <li>Check that you have a valid network connection to the CheetahAccess Wireless Gateway and that the port you are using has not been disabled.</li> <li>Check network cabling between the management station and the CheetahAccess Wireless Gateway.</li> </ul>                                                                                                    |  |  |  |  |
| Forgot or lost the password                                                                                                    | <ul> <li>Press the "Reset" button on the rear panel to restore the factory defaults.</li> </ul>                                                                                                    |  |  |  |  |
| Printer Server                                                                                                    |                                                                                                    |  |  |  |  |
| The printer cannot print or prints garbage                                                                                                    | Make sure the parallel cable between the CheetahAccess Wireless<br>Gateway and printer is connected and is in good condition                                                                                                    |  |  |  |  |

## **Appendix B: Cables**

## Ethernet Cable

## Specifications

| Cable Types and Specifications |                          |                |           |
|--------------------------------|--------------------------|----------------|-----------|
| Cable                          | Туре                     | Max. Length    | Connector |
| 10BASE-T                       | Cat. 3, 4, 5 100-ohm UTP | 100 m (328 ft) | RJ-45     |
| 100BASE-TX                     | Cat. 5 100-ohm UTP       | 100 m (328 ft) | RJ-45     |

## Twisted-pair Cable

Caution: DO-NOT plug a phone jack connector into any RJ-45 port. Use only twisted-pair cables with RJ-45 connectors that conform with FCC standards.

For 10BASE-T/100BASE-TX connections, a twisted-pair cable must have two pairs of wires. Each wire pair is identified by two different colors. For example, one wire might be red and the other, red with white stripes. Also, an RJ-45 connector must be attached to both ends of the cable. All RJ-45 ports on the CheetahAccess™ Wireless Gateway, except for the WAN port, support automatic MDI/MDI-X configuration. This means that you can use straight-through cable to attach the LAN ports to any network device. However, when connecting the WAN port to a broadband modem, you will need to use either straight-through or crossover cable, depending on the port type used on the modem.

Figure B-1 illustrates how the pins on the RJ-45 connector are numbered. Be sure to hold the connectors in the same orientation when attaching the wires to the pins.

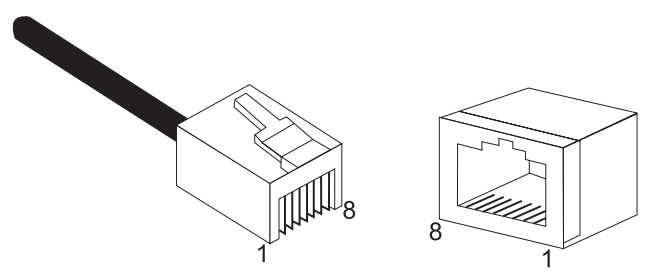

Figure B-1. RJ-45 Connector Pin Numbers

### Cables

#### Straight-through Cable

| Straight-Through RJ-45 Pin Assignments |         |  |  |  |
|----------------------------------------|---------|--|--|--|
| End 1                                  | End 2   |  |  |  |
| 1 (TD+)                                | 1 (TD+) |  |  |  |
| 2 (TD-)                                | 2 (TD-) |  |  |  |
| 3 (RD+)                                | 3 (RD+) |  |  |  |
| 6 (RD-)                                | 6 (RD-) |  |  |  |

Pins 4, 5, 7 and 8 are not connected.

#### **Crossover Cable**

| Crossover RJ-45 Pin Assignments |         |  |  |
|---------------------------------|---------|--|--|
| End 1                           | End 2   |  |  |
| 1 (TD+)                         | 3 (RD+) |  |  |
| 2 (TD-)                         | 6 (RD-) |  |  |
| 3 (RD+)                         | 1 (TD+) |  |  |
| 6 (RD-)                         | 2 (TD-) |  |  |

Pins 4, 5, 7 and 8 are not connected.

## **RJ-45 Port Pin Assignments**

All LAN ports on the CheetahAccess Wireless Gateway support automatic MDI/ MDI-X configuration. This means that the pin signals in use will depend on whether the LAN port is operating in MDI or MDI-X mode. However, the WAN port is configured only for MDI-X mode.

| Pin | MDI Signal Name*    | MDI-X Signal Name*  |
|-----|---------------------|---------------------|
| 1   | Transmit Data (TD+) | Receive Data (RD+)  |
| 2   | Transmit Data (TD-) | Receive Data (RD-)  |
| 3   | Receive Data (RD+)  | Transmit Data (TD+) |
| 6   | Receive Data (RD-)  | Transmit Data (RD-) |

Pins 4, 5, 7 and 8 are not connected.

\* The "+" and "-" signs represent the polarity of the wires that make up each wire pair.

**Caution:** DO NOT plug a phone jack connector into any RJ-45 port. For Ethernet connections, use only twisted-pair cables with RJ-45 connectors that conform with FCC standards.

## **Serial Port Pin Assignments**

The DB-9 serial port on the rear panel is used to connect the CheetahAccess Wireless Gateway to an ISDN TA or PSTN modem. The pin assignments used to connect to this port are provided in the following tables.

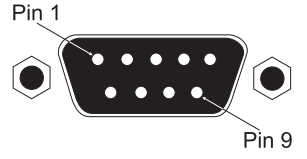

Figure B-2. DB-9 Serial Port Pin Numbers

| EIA<br>Circuit | CCITT<br>Signal | Description                 | Gateway's<br>DB9 DTE<br>Pin # | PC DB9<br>DTE<br>Pin # | Modem<br>DB25 DCE<br>Pin # | Signal<br>Direction<br>DTE-DCE |
|----------------|-----------------|-----------------------------|-------------------------------|------------------------|----------------------------|--------------------------------|
| CF             | 109             | DCD (Data Carrier Detected) | 1                             | 1                      | 8                          | <                              |
| BB             | 104             | RxD (Received Data)         | 2                             | 2                      | 3                          | <                              |
| BA             | 103             | TxD (Transmitted Data)      | 3                             | 3                      | 2                          | >                              |
| CD             | 108.2           | DTR (Data Terminal Ready)   | 4                             | 4                      | 20                         | >                              |
| AB             | 102             | SG (Signal Ground)          | 5                             | 5                      | 7                          |                                |
| CC             | 107             | DSR (Data Set Ready)        | 6                             | 6                      | 6                          | <                              |
| CA             | 105             | RTS (Request-to-Send)       | 7                             | 7                      | 4                          | >                              |
| CB             | 106             | CTS (Clear-to-Send)         | 8                             | 8                      | 5                          | <                              |
| CE             | 125             | RI (Ring Indicator)         | 9                             | 9                      | 22                         | <                              |

## **DB-9 Port Pin Assignments**

| Gateway's 9-Pin Serial Port | CCITT Signal |      |   | PC's 9-Pin COM Port |
|-----------------------------|--------------|------|---|---------------------|
| 1 DCD                       |              | DCD  |   | 1                   |
| 2 RXD                       | <            | TXD  |   | 3                   |
| 3 TXD                       |              | RXD  | > | 2                   |
| 4 DTR                       |              | DSR  | > | 6                   |
| 5 SGND                      |              | SGND |   | 5                   |
| 6 DSR                       |              | DTR  |   | 4                   |
| 7 RTS                       |              | CTS  | > | 8                   |
| 8 CTS                       | <            | RTS  |   | 7                   |
| 9 RI                        |              | RI   |   | 9                   |

## Serial Port to 9-Pin COM Port on PC

## Serial Port to 25-Pin DCE Port on Modem

| Gateway's 9-Pin Serial Port | CCITT Signal |      |   | Modem's 25-Pin DCE<br>Port |
|-----------------------------|--------------|------|---|----------------------------|
| 1                           | <            | DCD  |   | 8                          |
| 2                           | <            | RXD  |   | 3                          |
| 3                           |              | TXD  | > | 2                          |
| 4                           |              | DTR  | > | 20                         |
| 5                           |              | SGND |   | 7                          |
| 6                           | <            | DSR  |   | 6                          |
| 7                           |              | RTS  | > | 4                          |
| 8                           | <            | CTS  |   | 5                          |
| 9                           | <            | RI   |   | 22                         |

## Serial Port to 25-Pin DTE Port on PC

| Gateway's 9-Pin Serial Port | Null Modem | PC's 25-Pin DTE Port |
|-----------------------------|------------|----------------------|
| 1 DCD                       | 1 1        | 8 DCD                |
| 2 RXD                       | 2 3        | 3 TXD                |
| 3 TXD                       | 3 2        | 2 RXD                |
| 4 DTR                       | 4 8        | 20 DTR               |
| 5 SGND                      | 5 20       | 7 SGND               |
| 6 DSR                       | 6 7        | 6 DSR                |
| 7 RTS                       | 7 4        | 4 RTS                |
| 8 CTS                       | 9 5        | 5 CTS                |
| 9 RI                        | 20 6       | 22 RI                |
|                             |            |                      |

## **Printer Port Pin Assignments**

The DB-25 parallel port on the CheetahAccess Wireless Gateway's rear panel is used to connect the CheetahAccess Wireless Gateway to a printer. When a printer is attached to this port, any PCs attached to the CheetahAccess Wireless Gateway's LAN ports can pass files to the printer. The pin assignments used to connect to the printer port are provided in the following table.

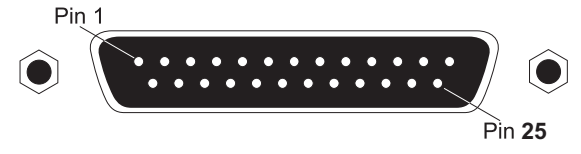

Figure B-3. DB-25 Printer Port Pin Numbers

| Pin   | Signal Name | Direction       |
|-------|-------------|-----------------|
| 1     | -Strobe     | To printer      |
| 2     | +Data 0     | To printer      |
| 3     | +Data 1     | To printer      |
| 4     | +Data 2     | To printer      |
| 5     | +Data 3     | To printer      |
| 6     | +Data 4     | To printer      |
| 7     | +Data 5     | To printer      |
| 8     | +Data 6     | To printer      |
| 9     | +Data 7     | To printer      |
| 10    | - ACK       | To print server |
| 11    | + Busy      | To print server |
| 12    | + Paper End | To print server |
| 13    | + Select    | To print server |
| 14    | - Auto Feed | No connection   |
| 15    | - Error     | To print server |
| 16    | - Init      | To printer      |
| 17    | - Select    | No connection   |
| 18-25 | GND         | Ground          |

## **DB-25 Printer Port Pin Assignments**

Cables

## **Appendix C: Specifications**

## WAN Interface

10BASE-T, 1 RJ-45 port Serial, 1 RS-232 DB-9 connector

### LAN Interface

10BASE-T/100BASE-TX 3 RJ-45 ports

## WLAN Interface

Standard: IEEE 802.11b, Direct Sequence Spread Spectrum (DSSS) Transmission Rate: 11 Mbps, automatic fallback to 5.5, 2 or 1 Mbps Maximum Channels: US/Canada: 11, Europe (ETSI): 13 Range: Up to 1000 ft (304.8 m) Frequency: (US/Canada/Europe) 2.400-2.4835 GHz Sensitivity: 1, 2, 5.5 Mbps: -80 dBm; 11 Mbps: -76 dBm typical Modulation: CCK, BPSK, QPSK Encryption: 64-bit/128-bit WEP Maximum Clients: 128

## Printer Interface

Parallel 1 DB-25 printer port

#### Management

Web management

#### Advanced Features

Dynamic IP Address Configuration – DHCP, DNS Firewall – Client privileges, hacker prevention and logging, NAT Virtual Private Network – PPTP, L2TP, IPSec pass-through Backup Internet Connection –

Dial-on-demand via secondary WAN port Print server

#### Internet Standards

ARP (RFC 826), IP (RFC 791), ICMP (RFC 792), UDP (RFC 768), TCP (RFC 793), Telnet (RFC 854-859), MD5 (RFC 1321), BOOTP Extension (RFC 1497), PPP LCP Extension (RFC 1570), PPPoE (RFC 2516), NAT (RFC 1631), PPP (RFC 1661), HTML (RFC 1866), HTTP (RFC 1945), CHAP (RFC 1944), DHCP (RFC 2131), PPTP (RFC 2637)

#### **Indicator Panel**

WAN, WLAN, LAN (Link, Activity), Power

#### Dimensions

21.91 x 13.34 x 2.54 cm (8.625 x 5.25 x 1 in.)

#### Weight

0.68 kg (1.5 lbs)

#### Input Power

5 V DC (2.0 A)

#### Maximum Current

0.40A RMS max.@110 V, 0.87 A RMS max.@240 V

#### Power Consumption

10 Watts max. @ 100-240 VAC

#### Heat Dissipation

34.1 BTU/hr max. @ 100-240 VAC

#### Temperature

Operating 32 to 104 °F (0 to 40 °C) Storage -40 to 158 °F (-40 to 70 °C)

#### Humidity

5% to 95% (noncondensing)

#### Compliances

CE Mark Emissions FCC Class B VCCI Class B Industry Canada Class B EN55022 (CISPR 22) Class B C-Tick - AS/NZS 3548 (1995) Class B ETS 300 328 MPT RCR STD-33 EN 61000-3-2/3 Immunity EN 61000-4-2/3/4/5/6/8/11 Safety UL 1950 EN60950 (TÜV) CSA 22.2 No. 950

## Warranty

Limited Lifetime

Specifications

## Appendix D: Ordering Information

| CheetahAccess™ Internet Gateway Products |                                                        |  |
|------------------------------------------|--------------------------------------------------------|--|
| AC-IG1004                                | 4-port Internet Gateway<br>- WAN/LAN/Print Server      |  |
| AC-IG1008                                | 8-port Internet Gateway<br>- WAN/LAN/Print Server      |  |
| AC-IG2004W                               | 4-port Wireless Gateway<br>- WAN/LAN/WLAN/Print Server |  |

Ordering Information
AC-IG2004W E102001-R01 Part Number: 650.10511